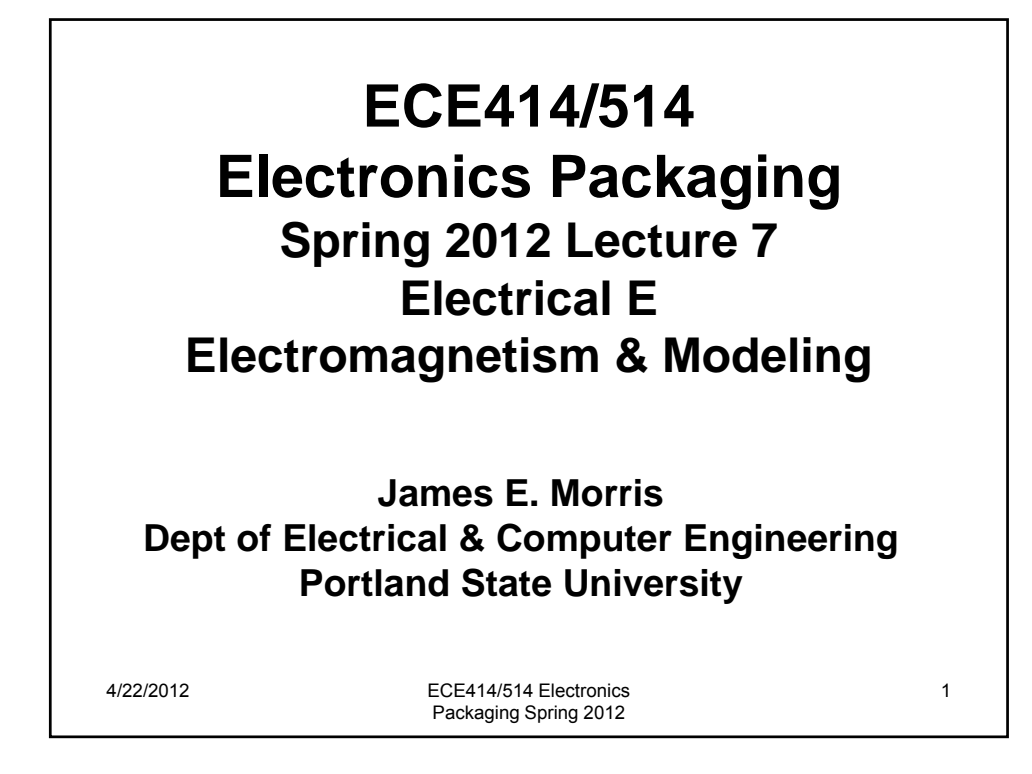

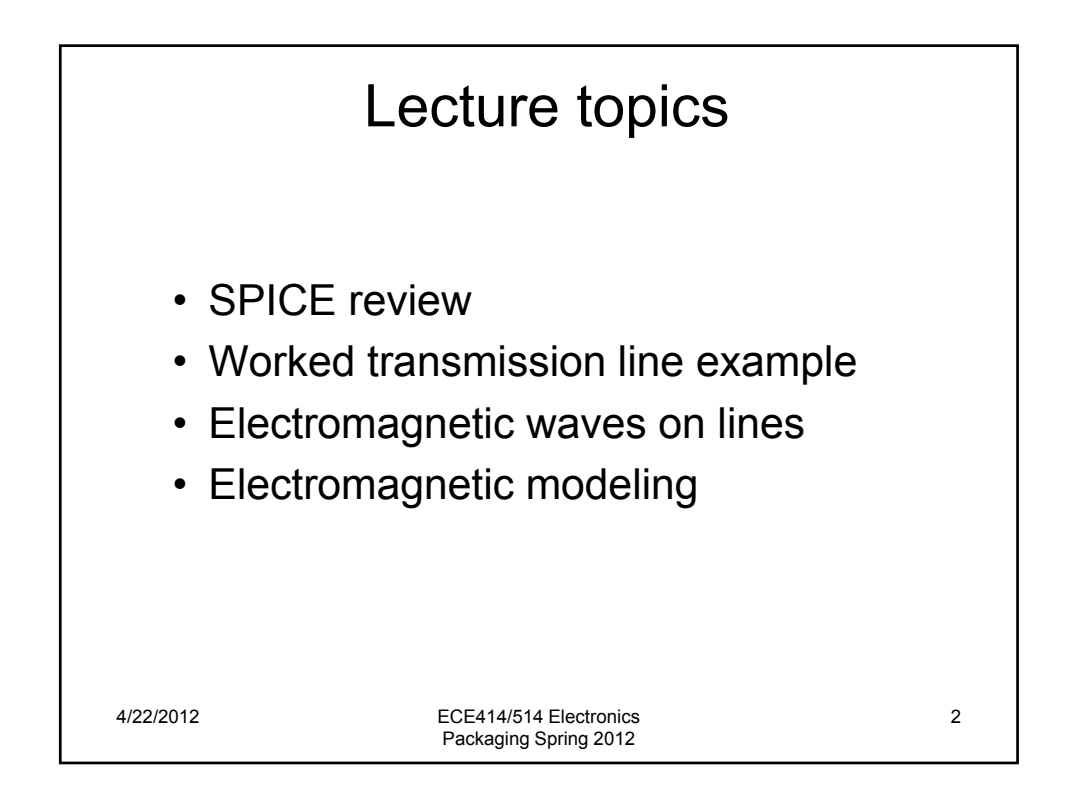

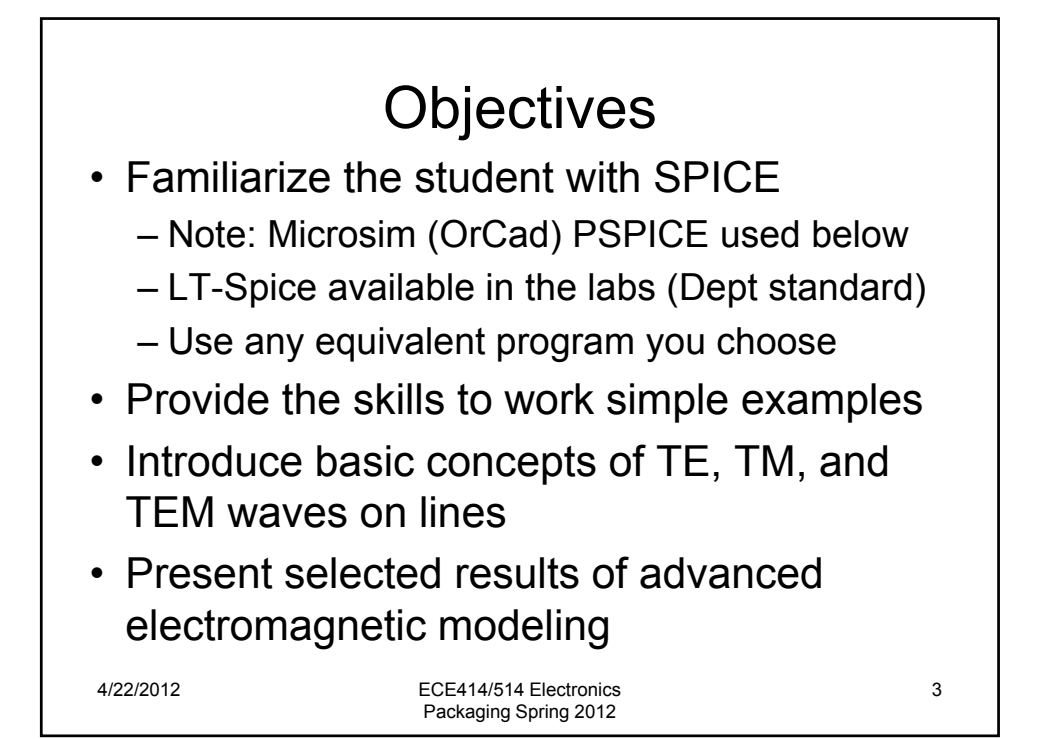

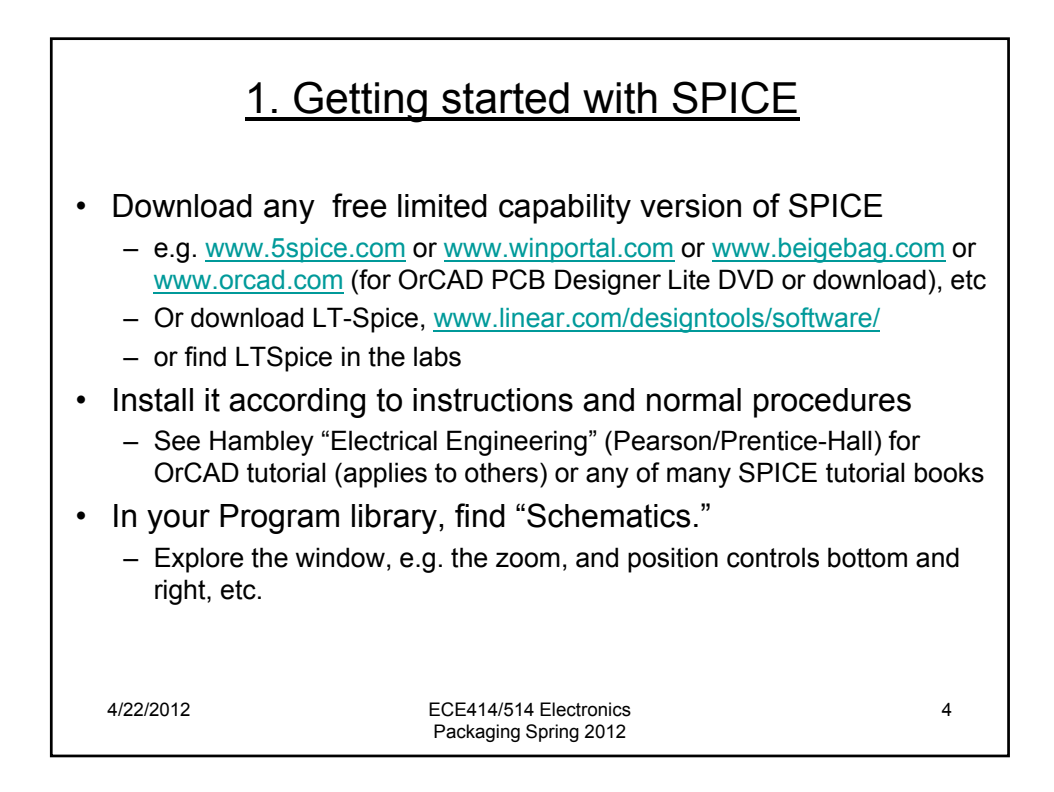

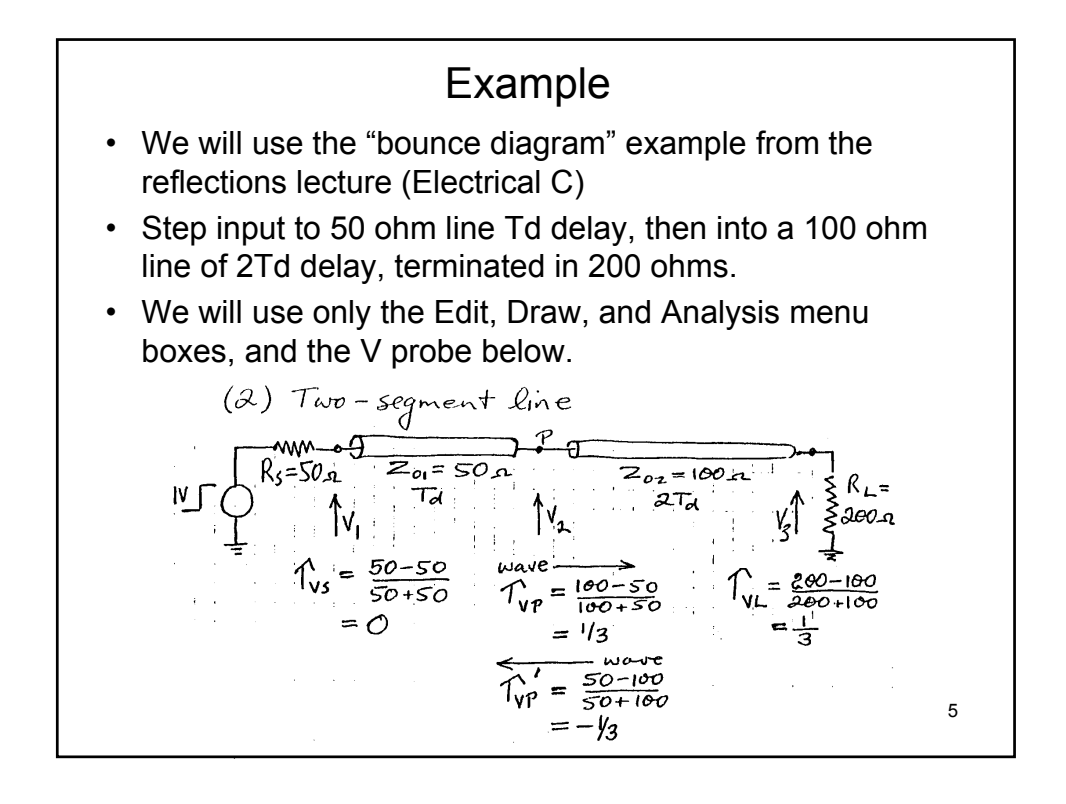

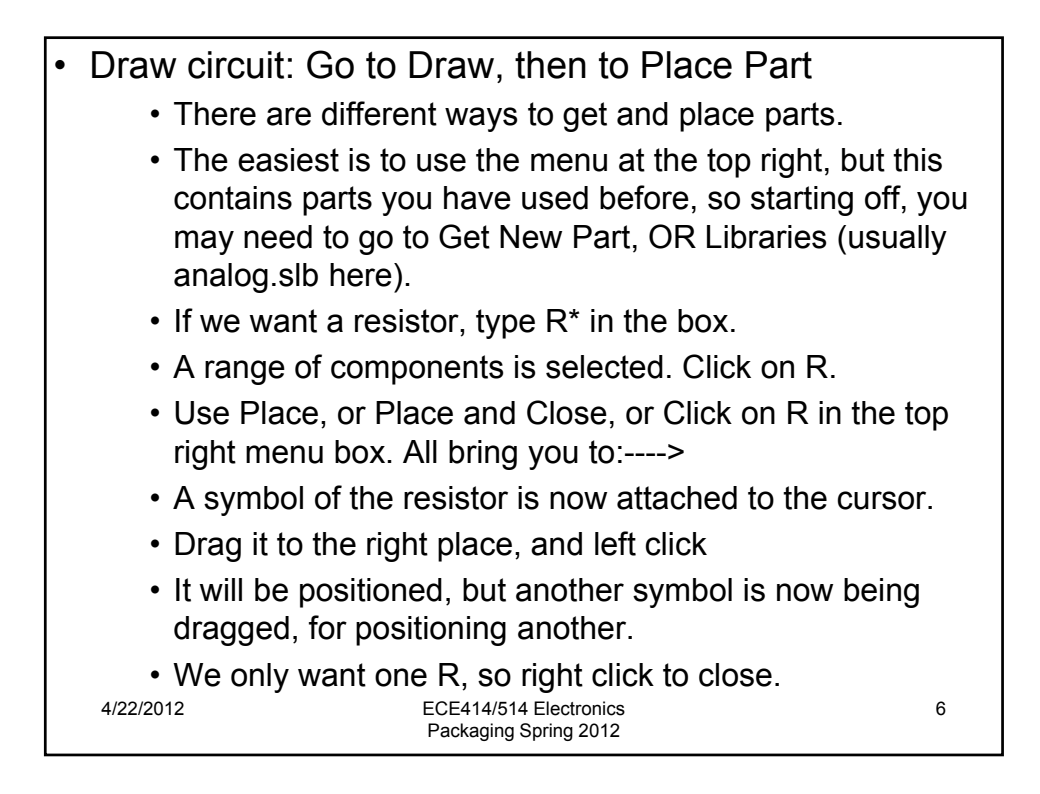

- Rotate
  - The resistor is horizontal; we want it vertical
  - We have to "select" the device
  - Draw a box around it with the left button
  - Color changes if successful
  - · Go to Edit and select Rotate
  - · Click away from device to de-select
  - Can drag device when "selected"
- Transmission lines, ground & source
  - Repeat for the lines (T), but now we want two
  - Repeat to place a ground (GND\_EARTH)
  - You need THREE grounds for this circuit
  - At the load, at the source, AND where the "common" line connections meet
- Use Vpulse for the source
- Wiring
  - In Draw, select Wire
  - · This gives you a pencil to draw connections
  - · Move the pencil to close to one wire, and click
  - Move to next, and click again
  - Right click to turn the pencil off
- Attributes
  - Select the component you want to change from default values (sometimes tricky)
  - We specify component values with the Attributes button
  - Select the parameter to change
  - · Type in the value
  - Save attribute
  - Do next

8

- Values
  - R=200
  - T1 (at source): Z0=50 TD=10n
  - T2 (to load): Z0=100 TD=20n
  - Vpulse: V1=0 V2=1 (or anything)
    - TD=0 TR=0.1n PW=500n
  - The times are to make the line delay much greater than the input step risetime, and to get the falling edge out of the times of interest
- Voltage probes
  - Use the mouse to click and drag the voltage probes from the menu bar to the points we want:
    - Source voltage
    - Mid-line voltage
    - Load resistor voltage
  - We want all wrt ground, so no need to insert ref points<sup>®</sup>

## Analysis

- In the Analysis box:
  - Do Probe Set Up (Auto-run Probe)
  - In Set Up, set "Transient"
- Hit Simulate (in Analysis box, or the icon to the left.)
- · Will show errors, or analysis run
- Close box; Probe will come up
- Probe may show no plots ---- no problem!

## Probe plots

- Under Plot:
  - Choose the X-axis range user defined (say 250ns=0.2microsecs)
- Under Trace:
  - Add trace
  - Select from the list (of all parameters stored from the transient analysis)
  - Convention is V(T1,A+) means input (A) "central" conductor of T1

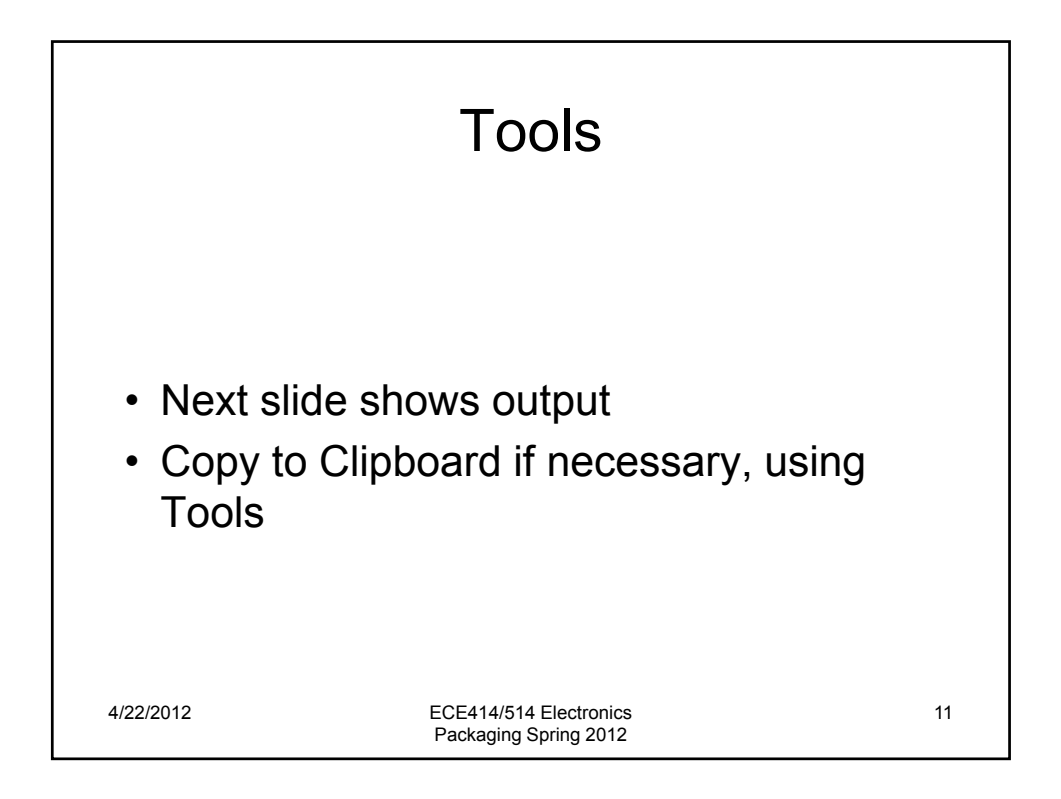

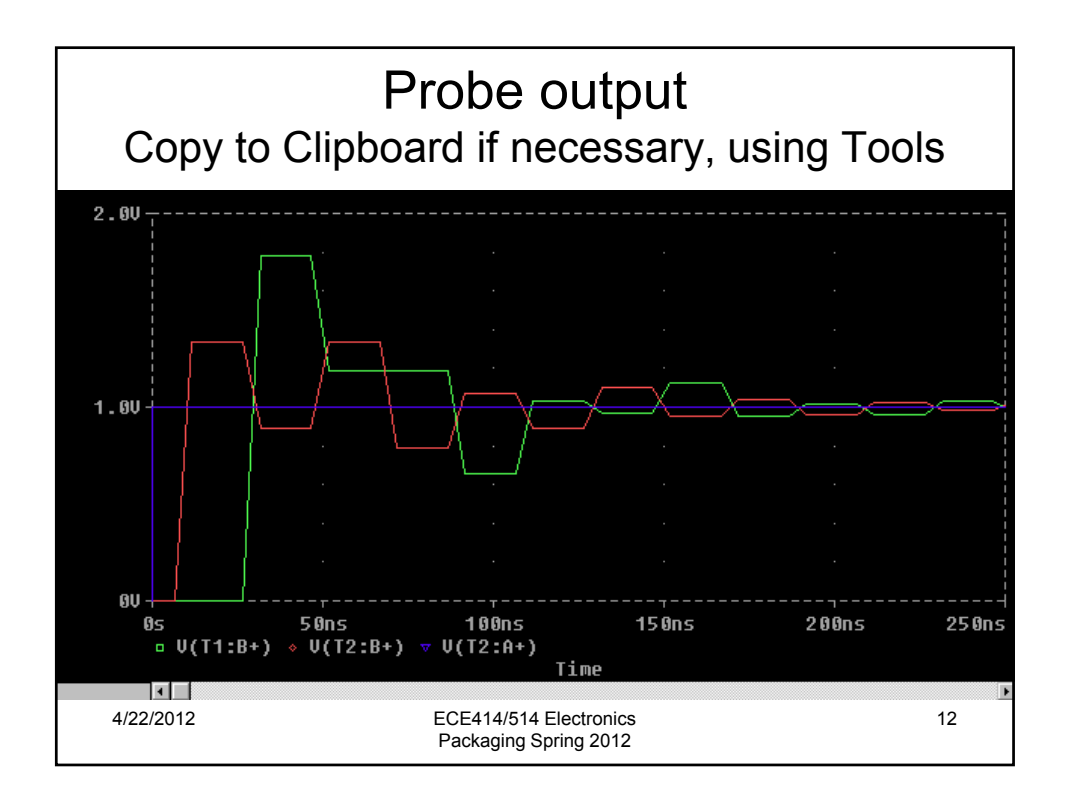

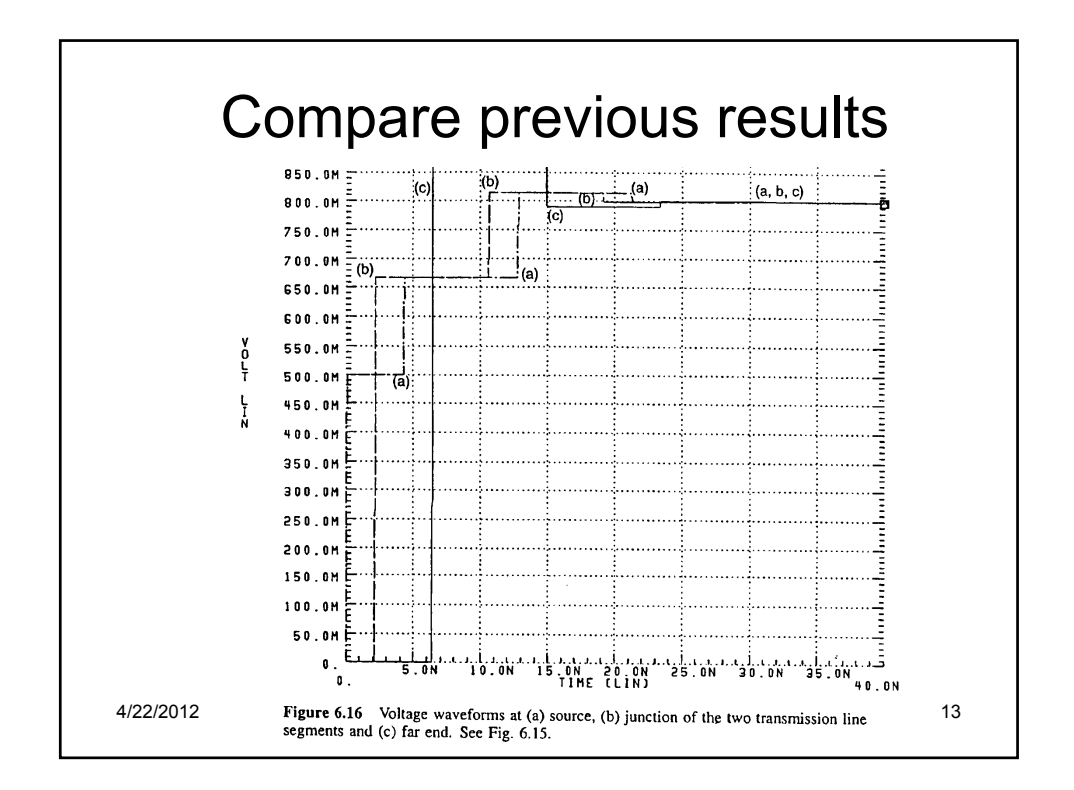

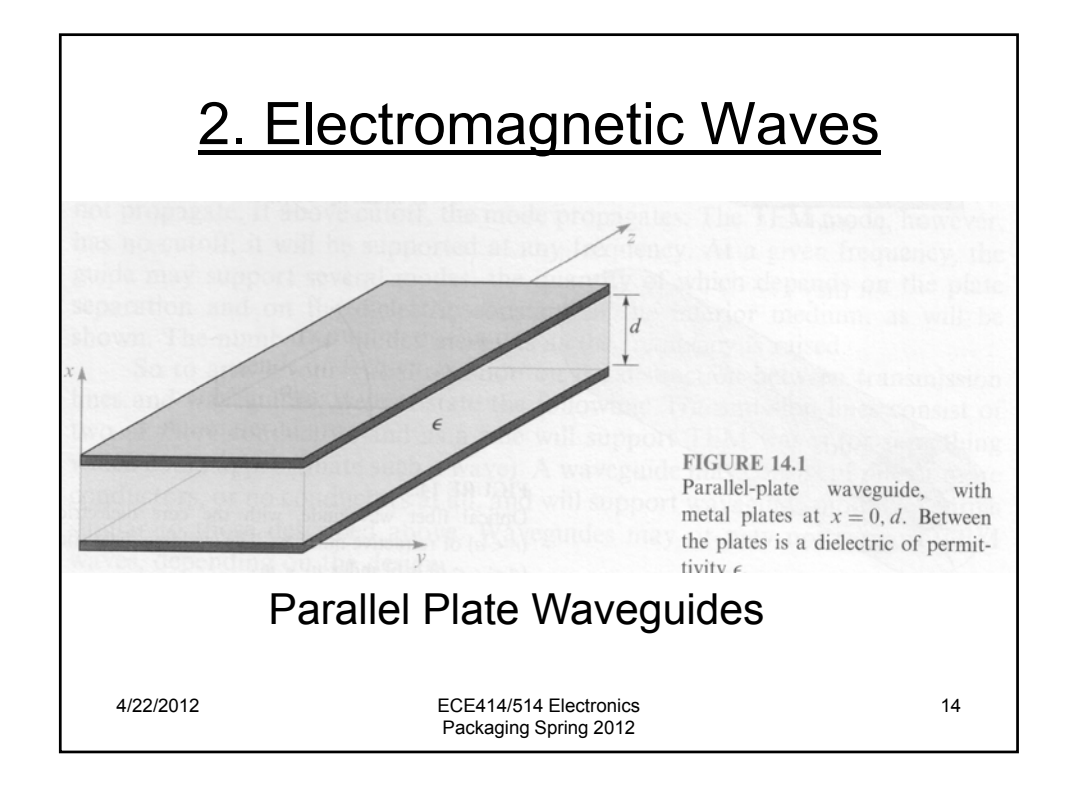

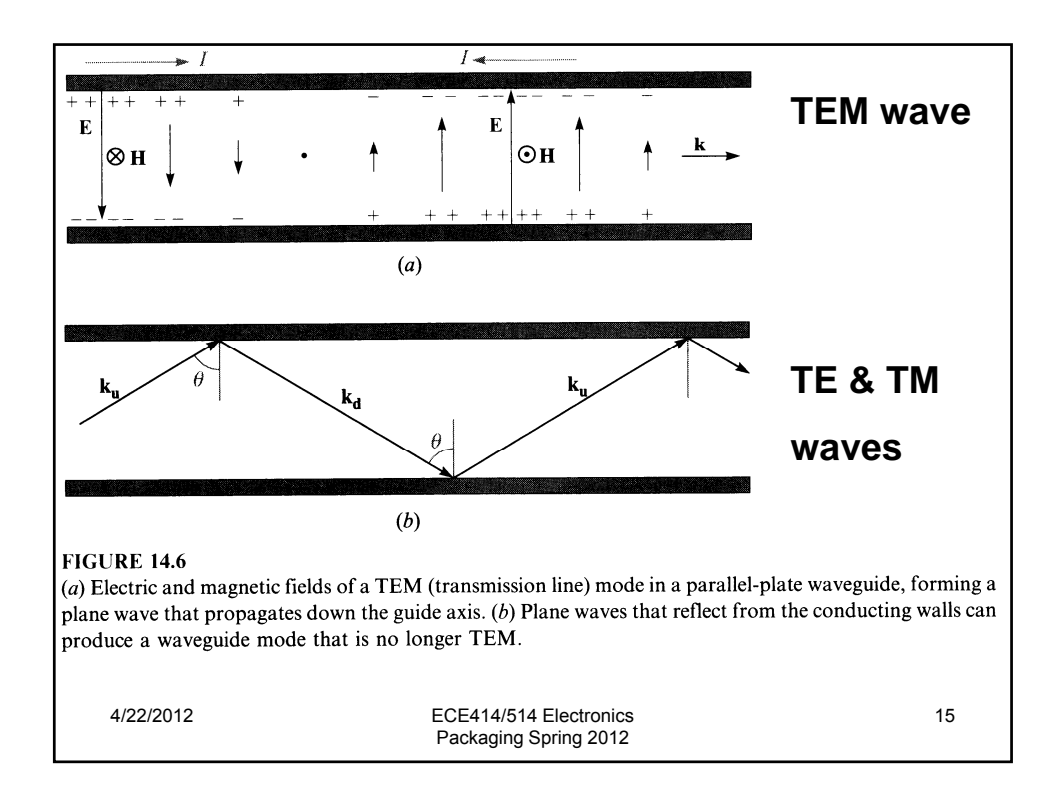

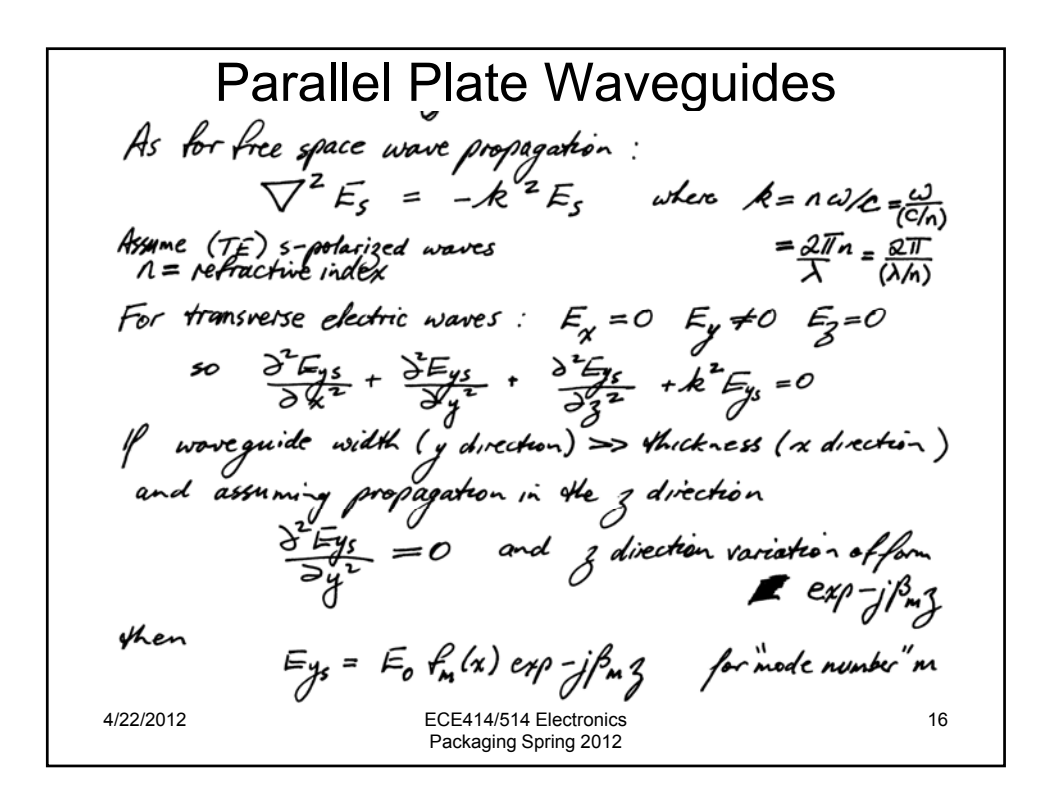

Substitute Eys = Fo  $f_m(x) \exp - jf_m g$ into  $\frac{\partial^2 Eys}{\partial x^2} + \frac{\partial^2 Eys}{\partial y^2} + k^2 Eys = 0$ gives  $\frac{d^2 f_m(x)}{dx^2} + (k^2 - \beta m^2) f_m(x) = 0 \Rightarrow \frac{d^2 f_m(x)}{dx^2} + K_m^2 f_m(x) = 0$ with general solution  $f_m(x) = coo K_m x + sin K_m x$ Boundary conditions: Ey = 0 at x = 0, d (due to conductivy  $\therefore f_m(x) = sin m H_X$   $k = Eys = E_0 sin (\frac{m H_X}{dx}) exp - jf_m g$ 4/22/2012 ECE414/514 Electronics 17 Packaging Spring 2012

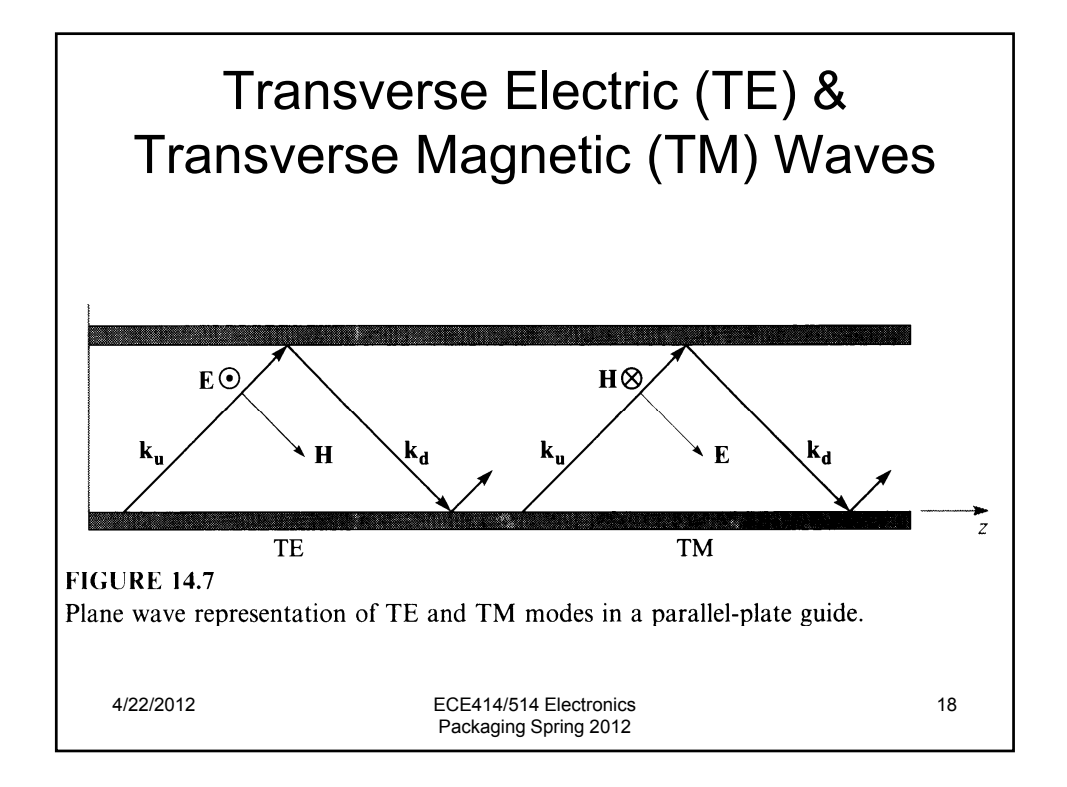

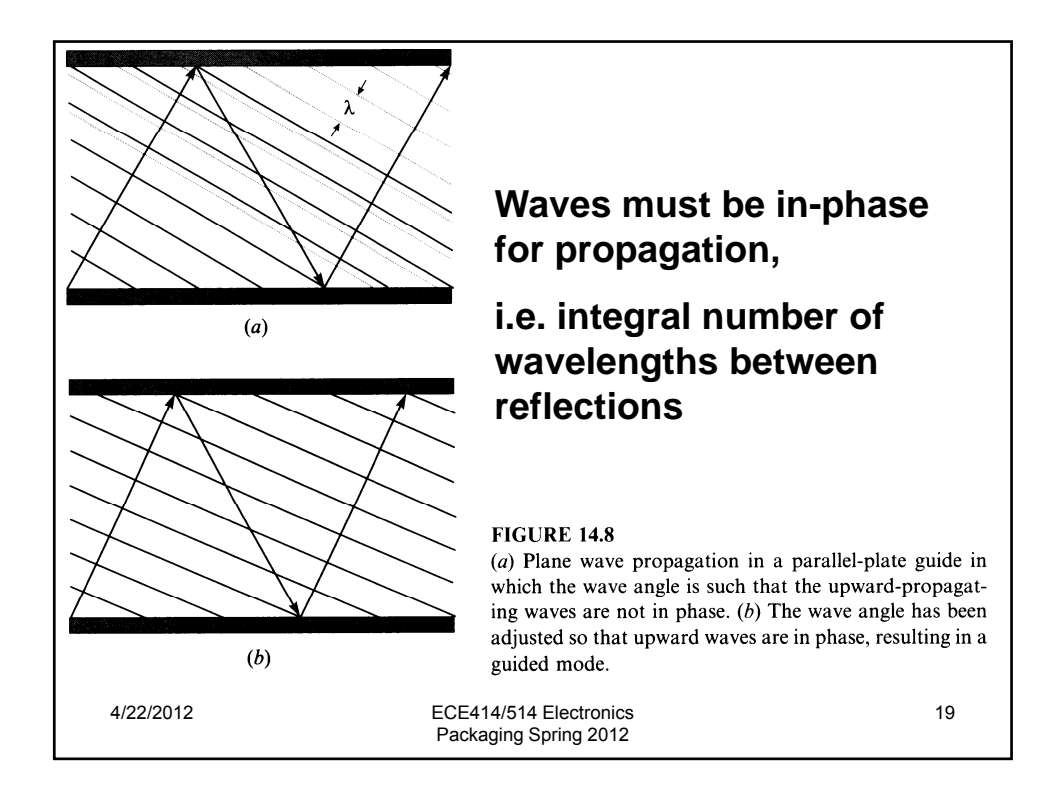

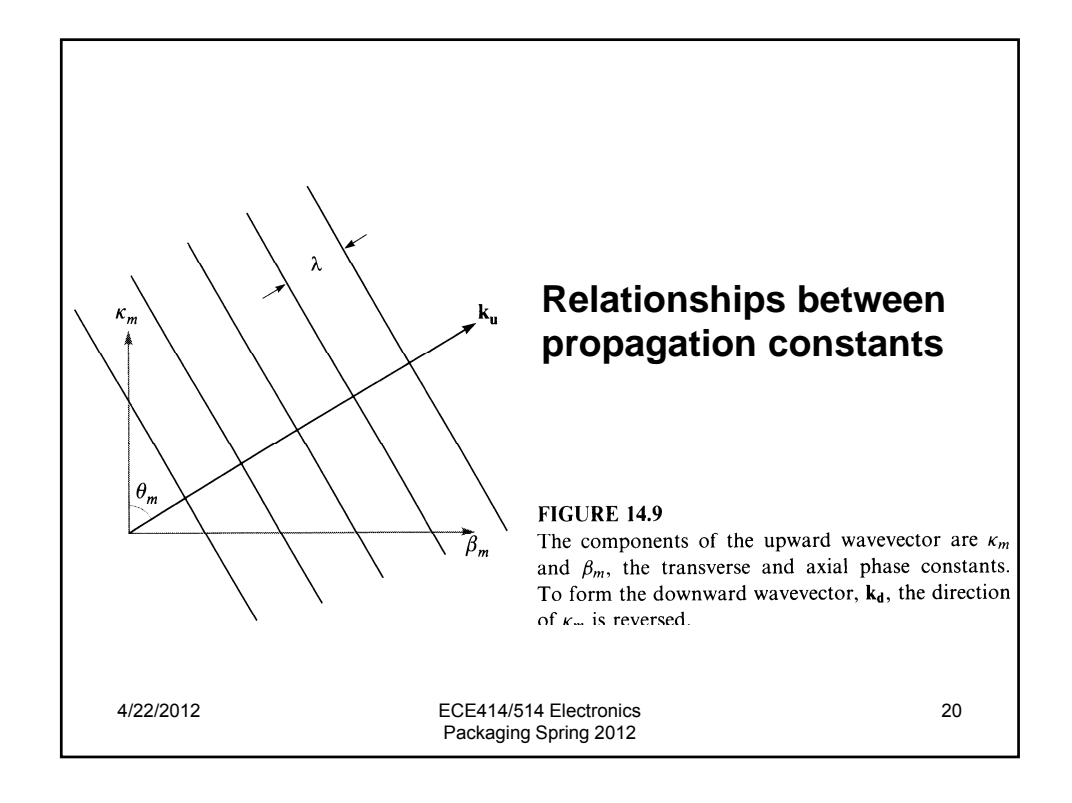

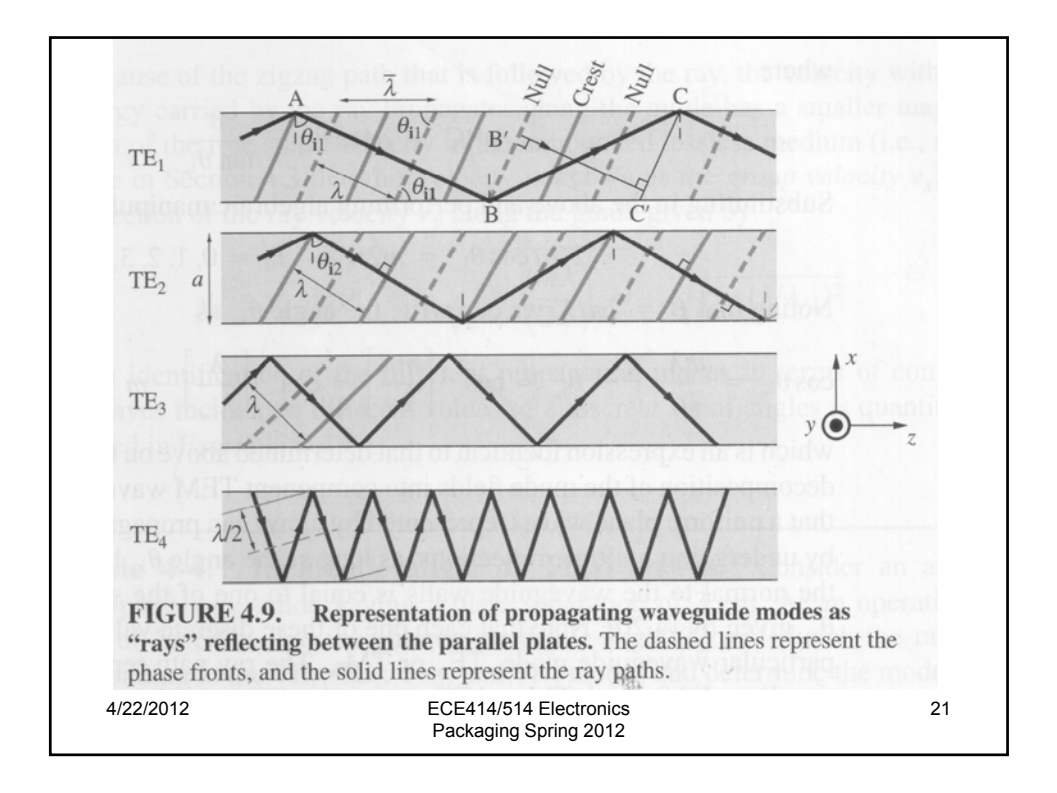

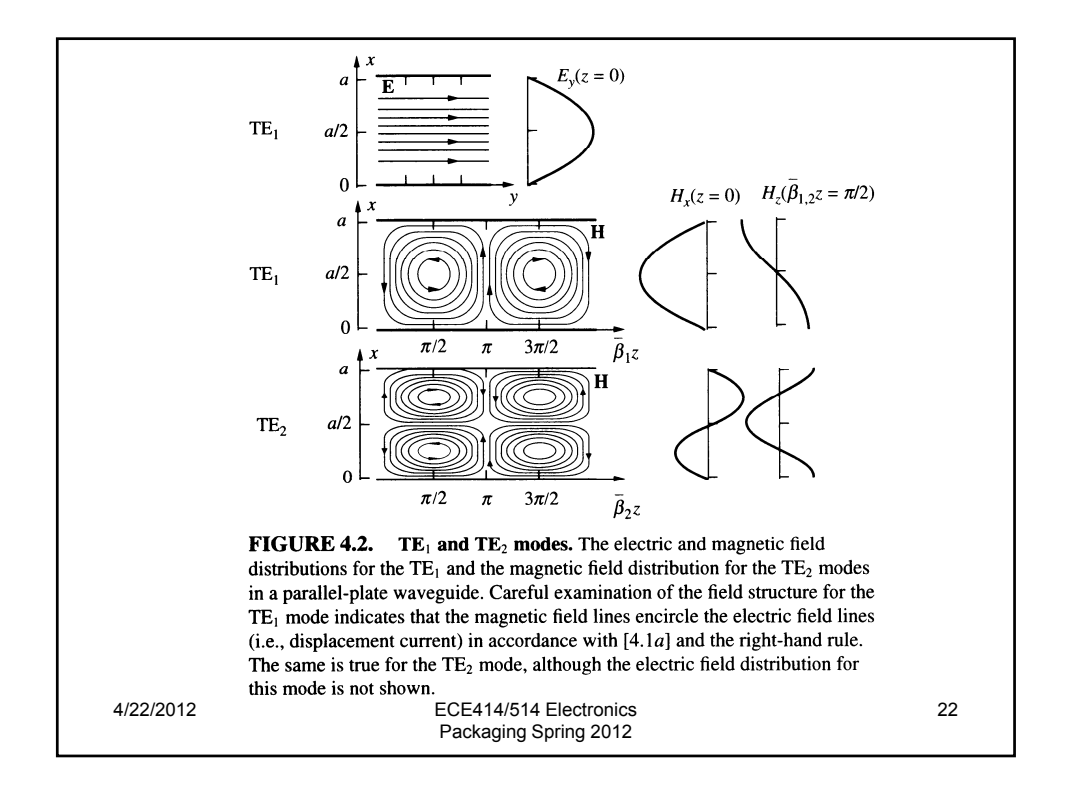

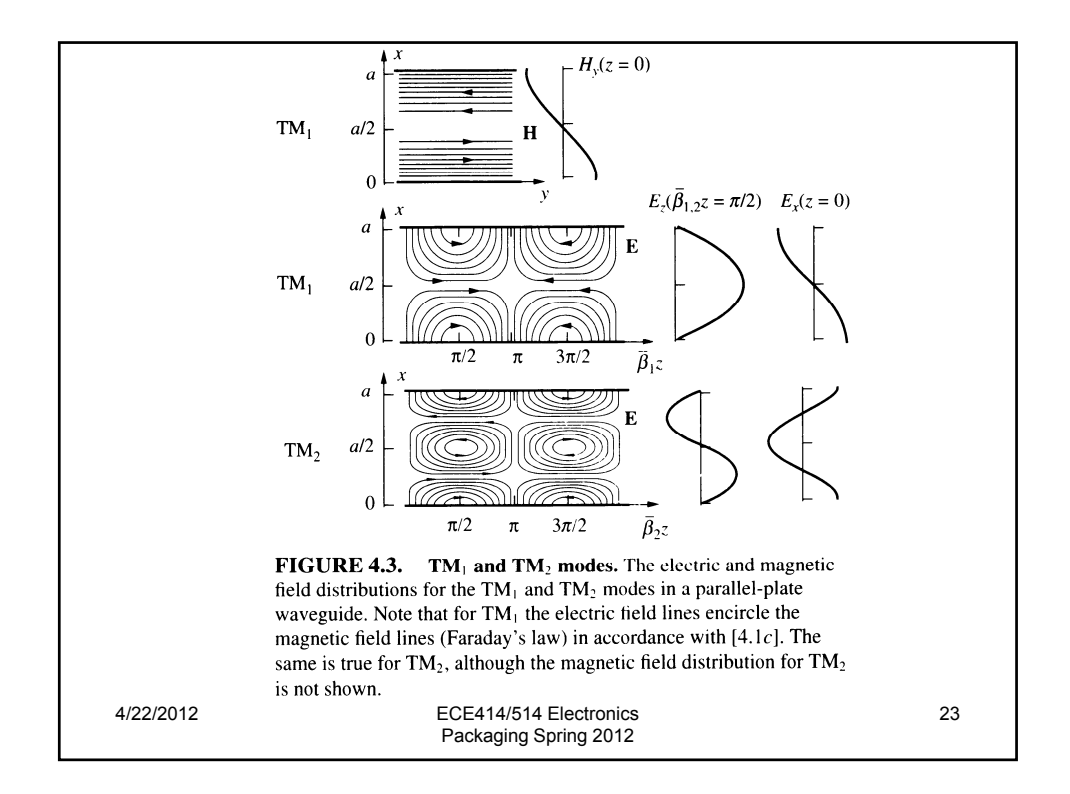

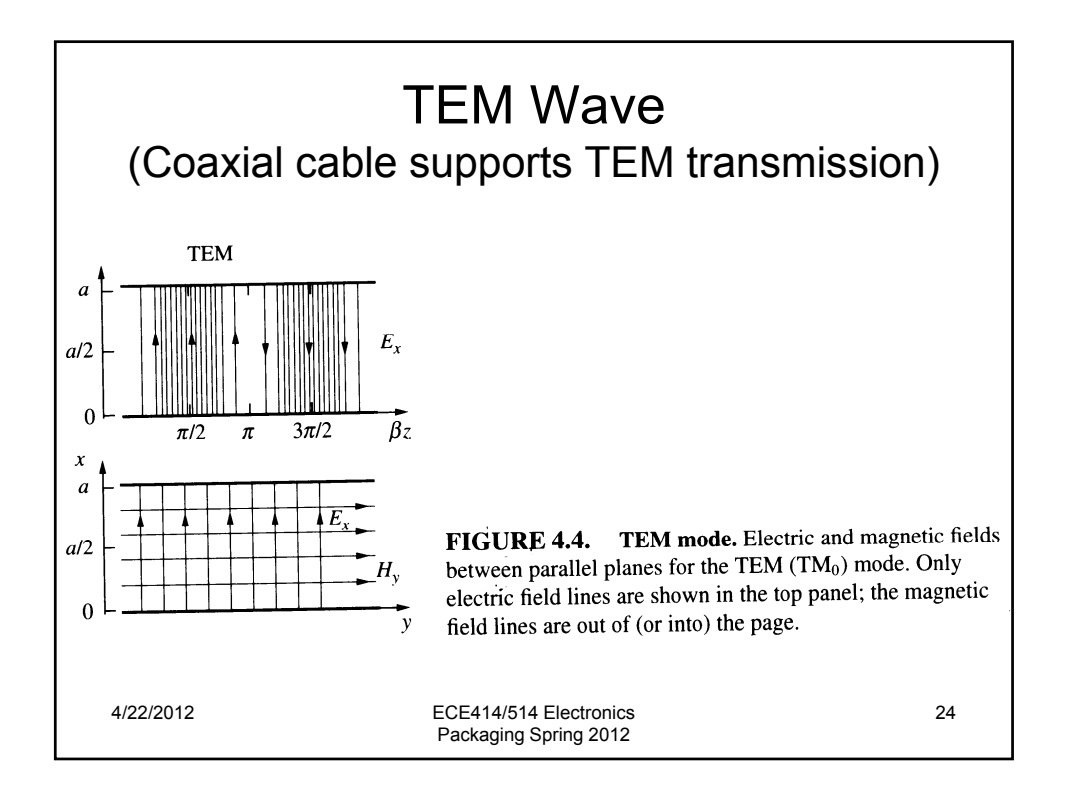

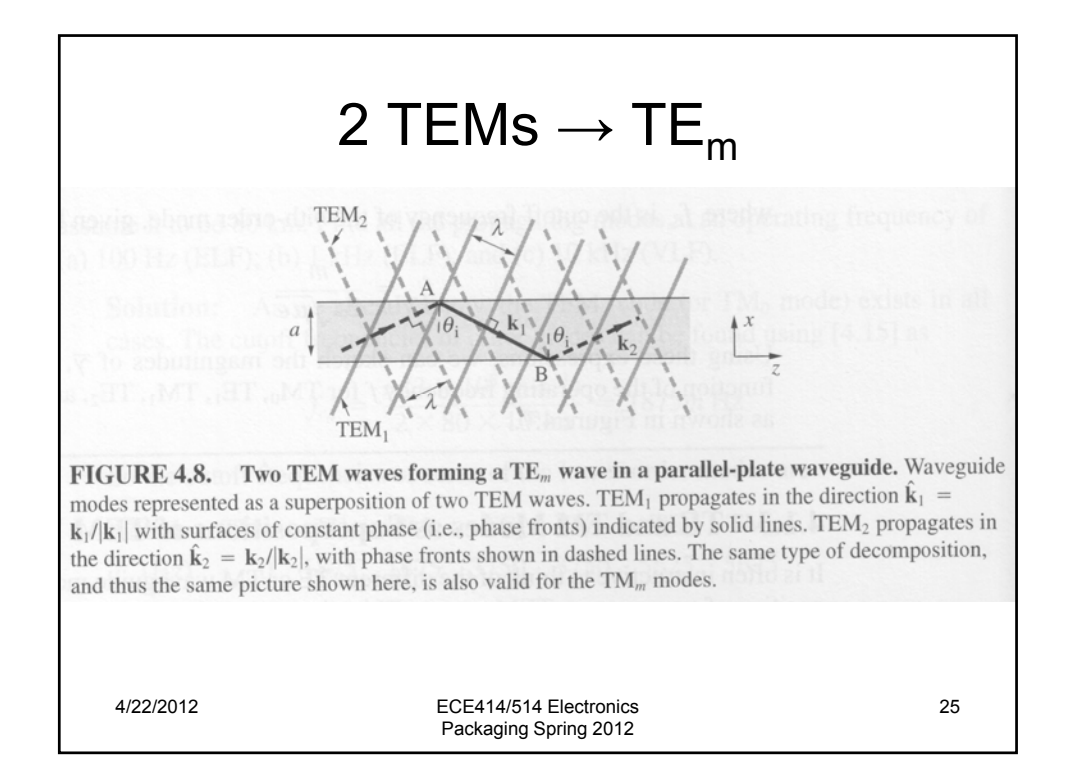

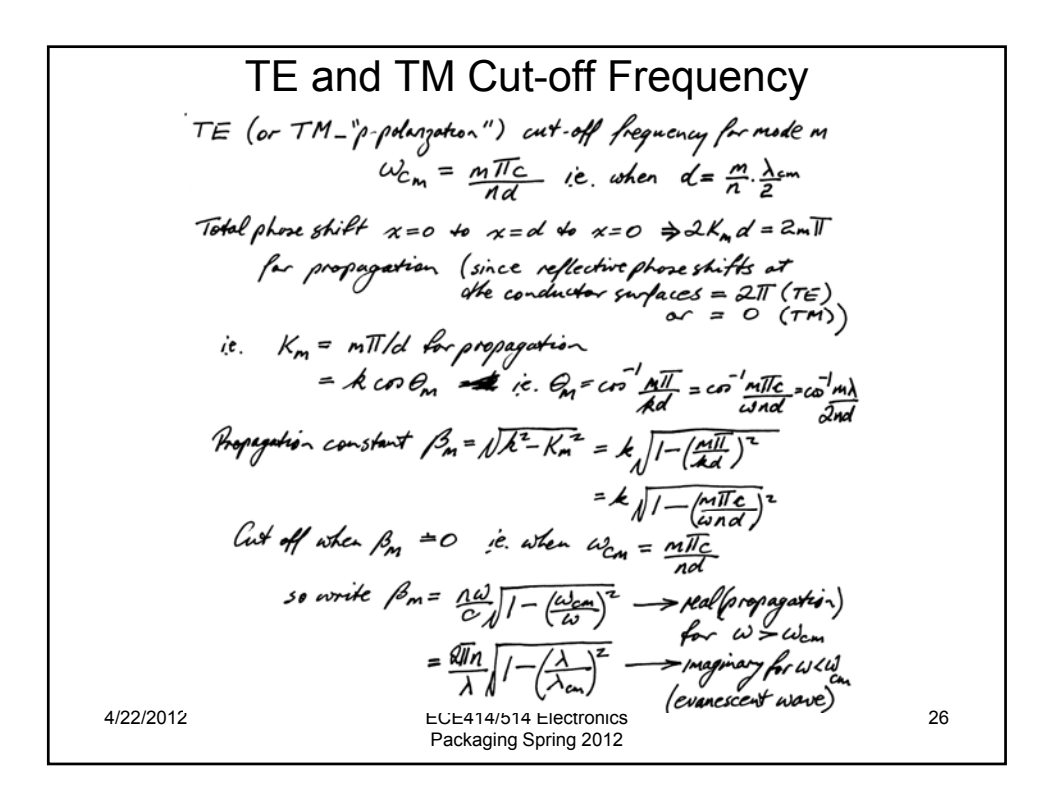

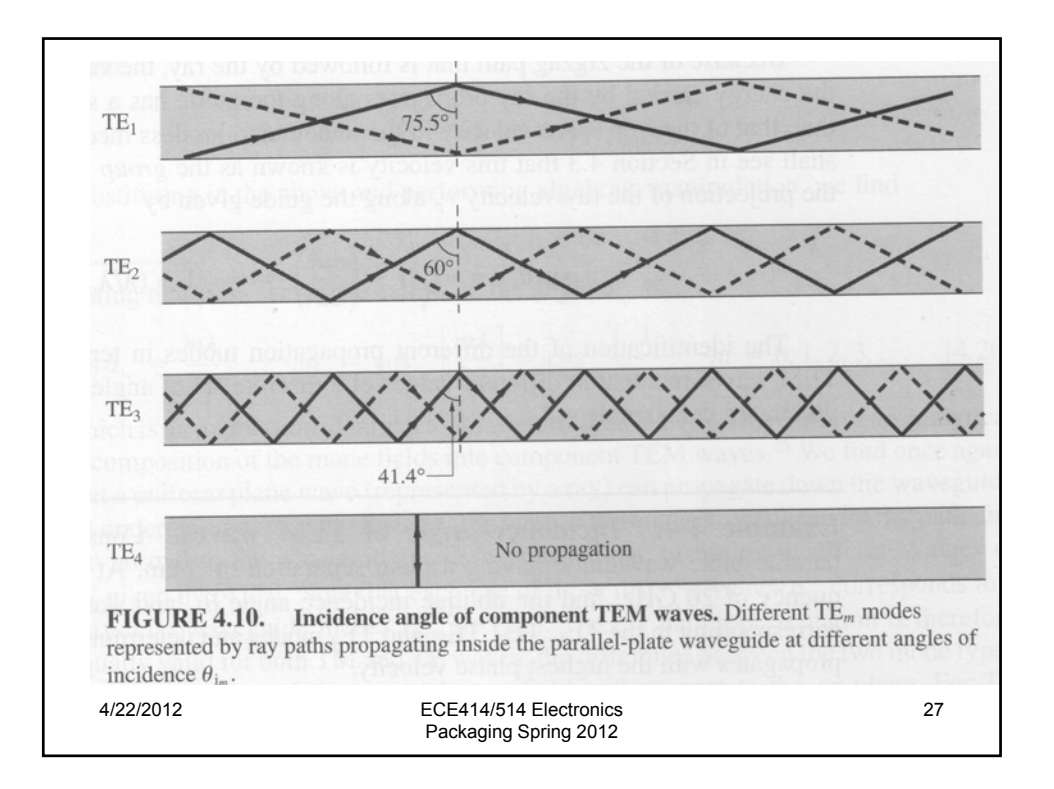

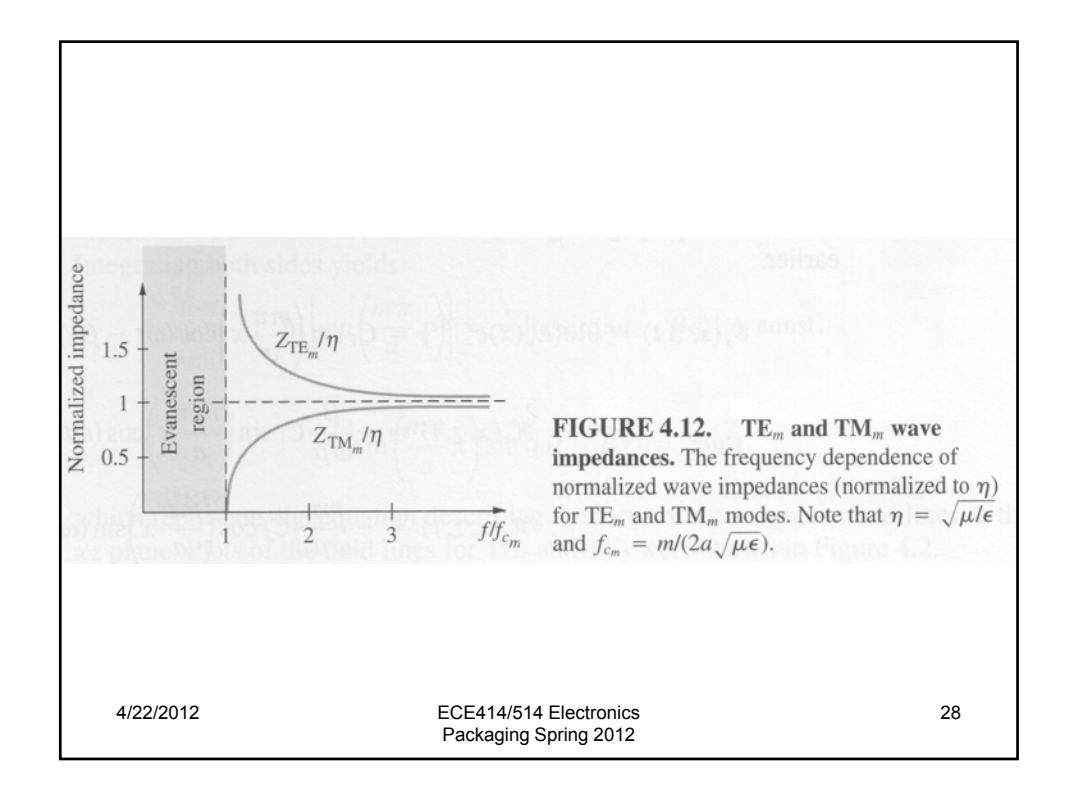

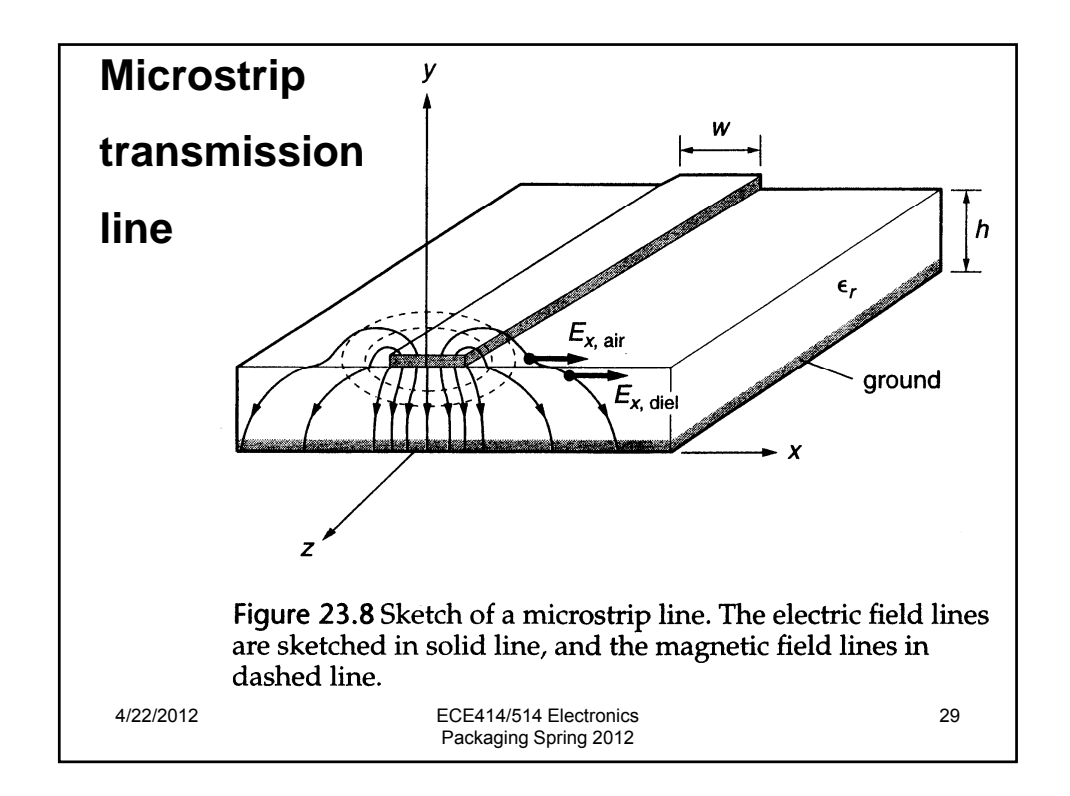

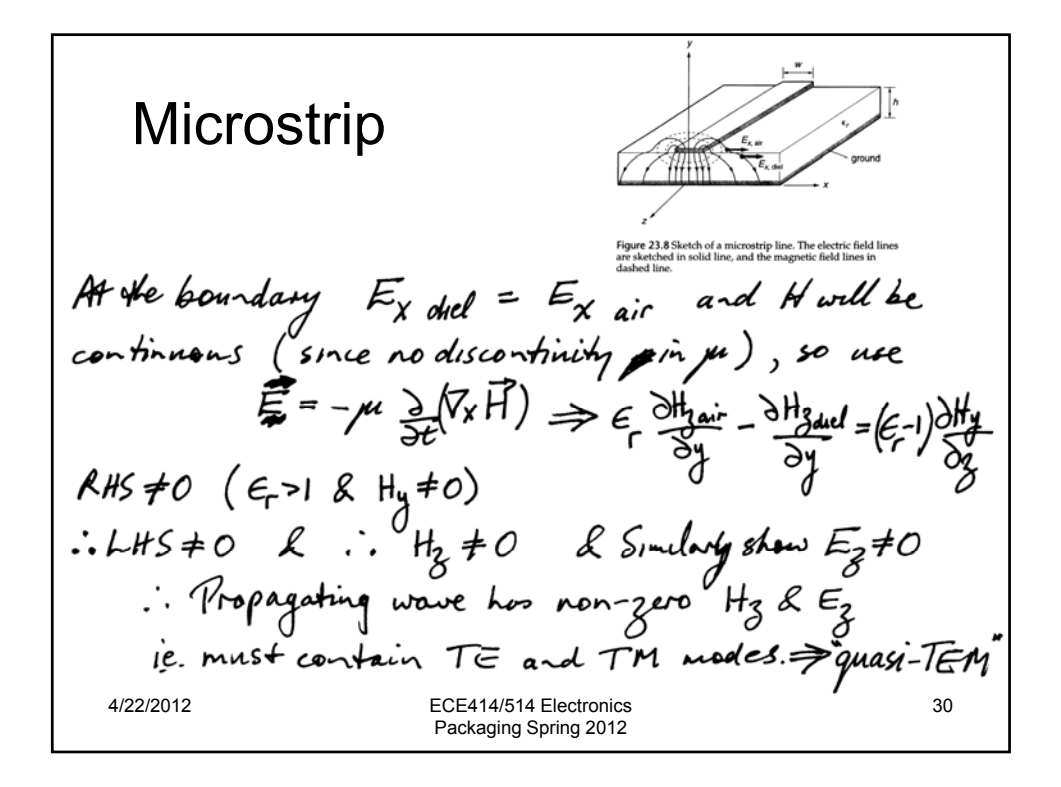

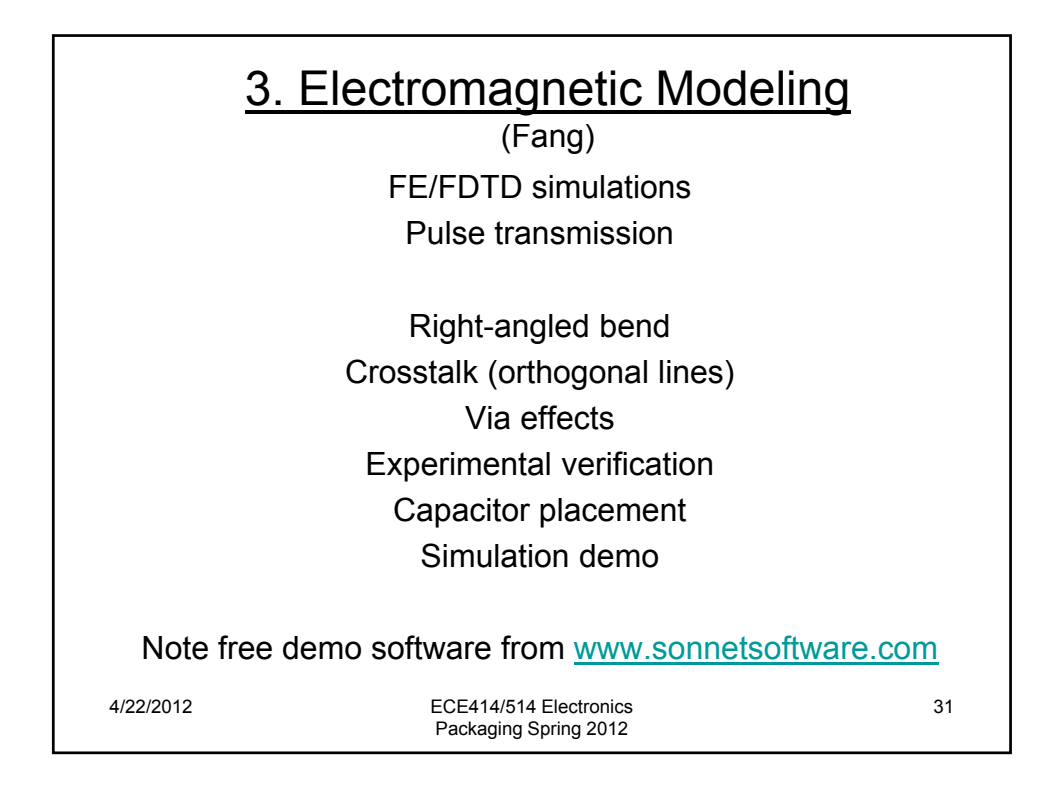

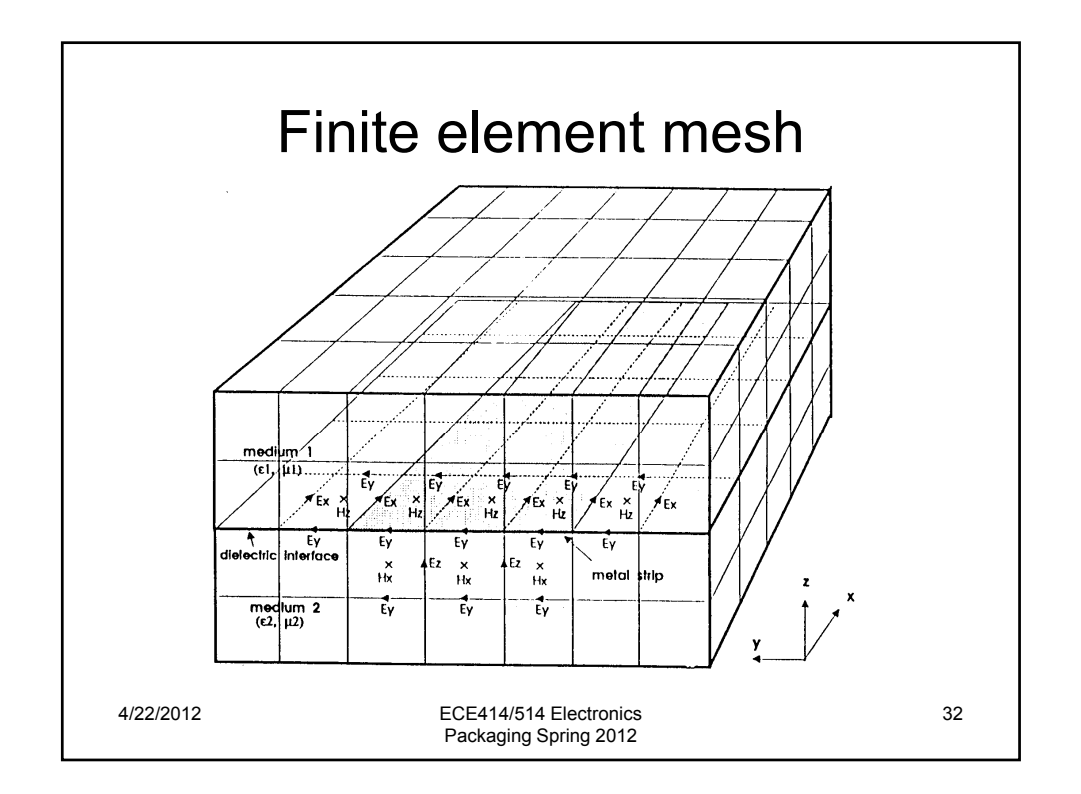

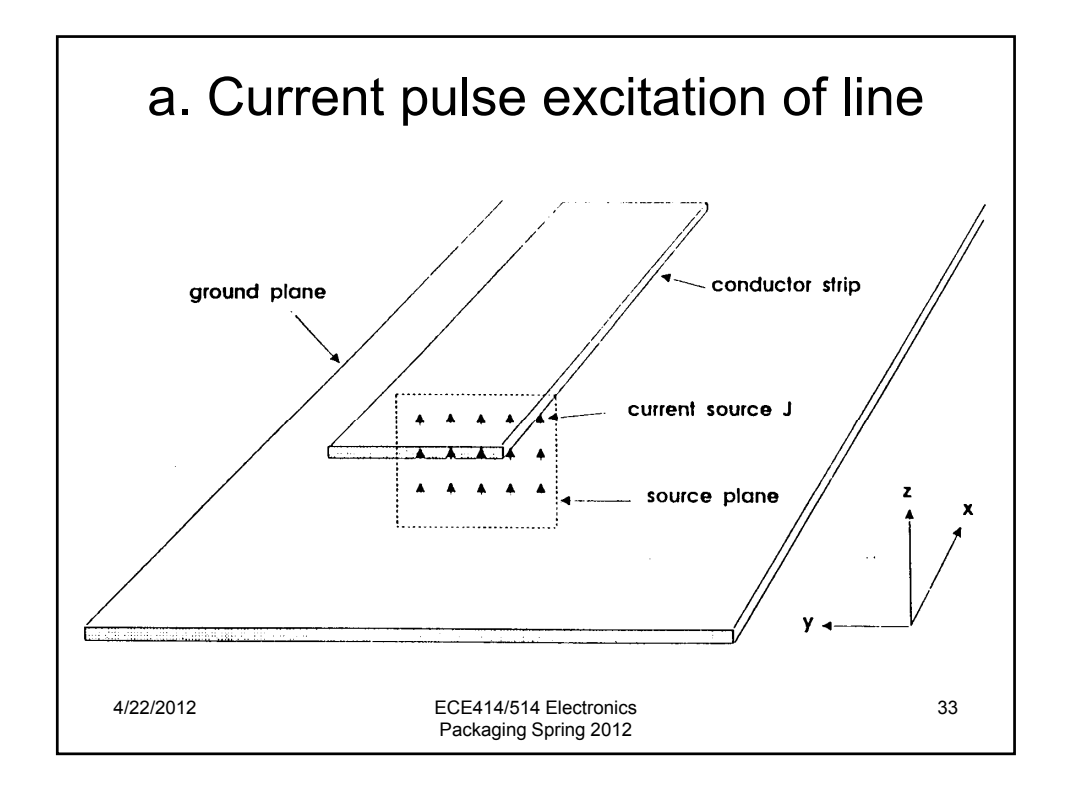

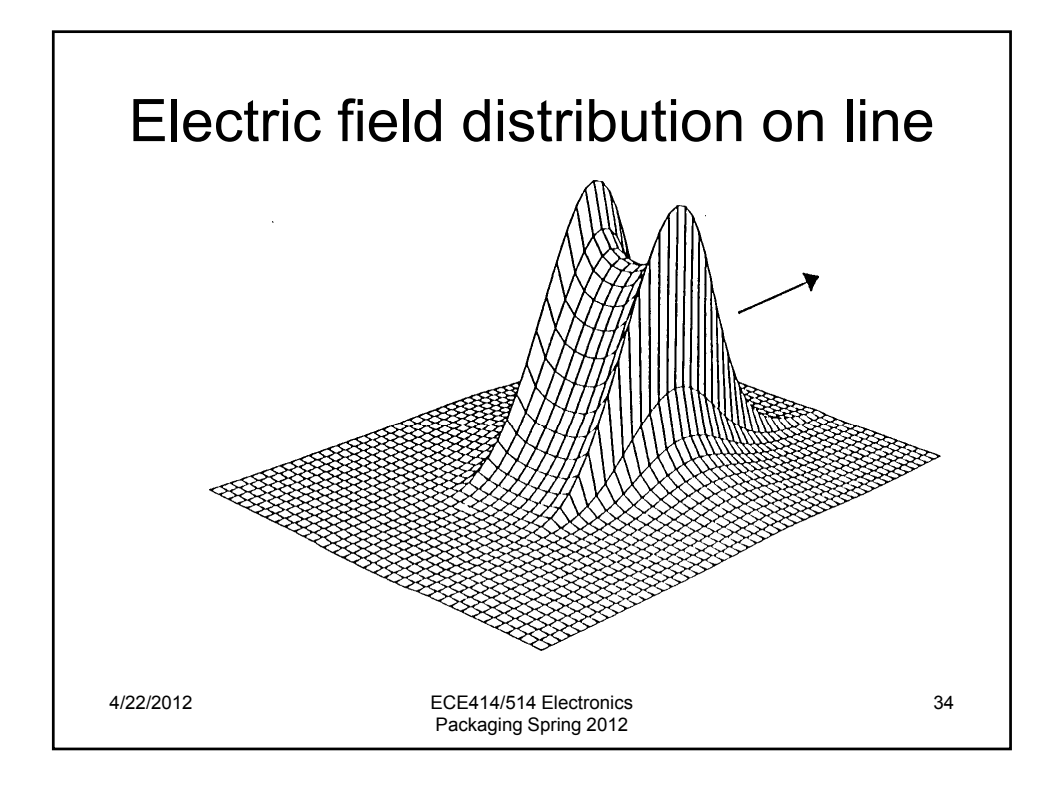

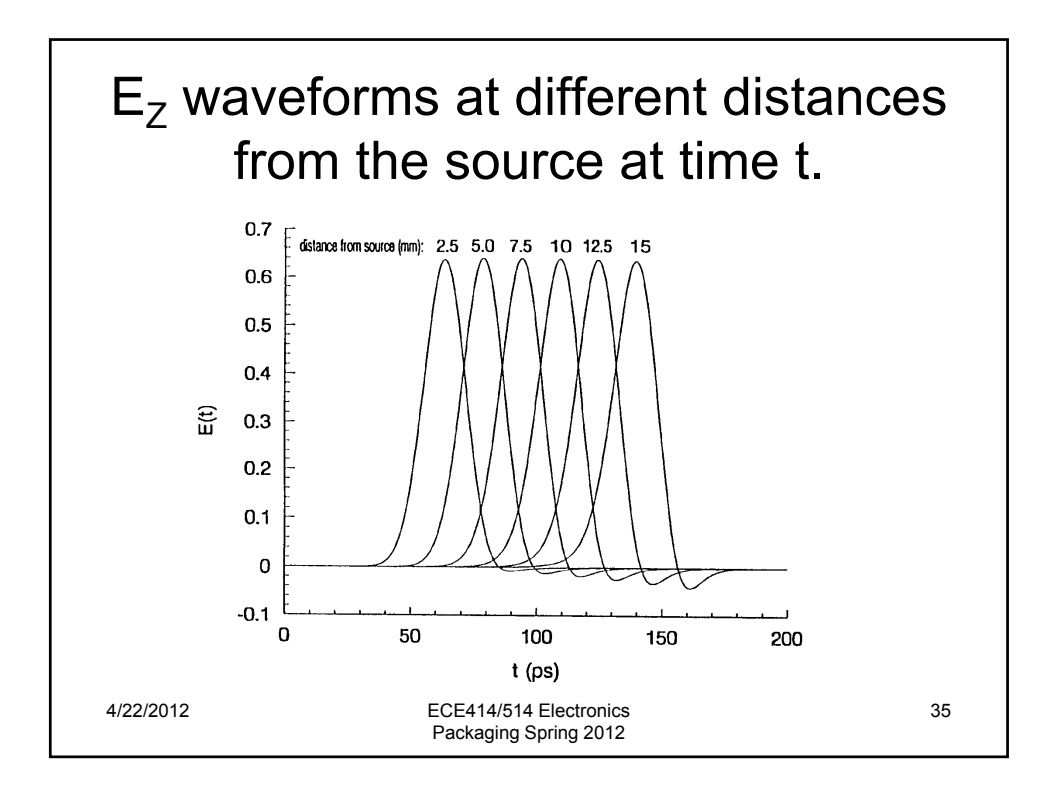

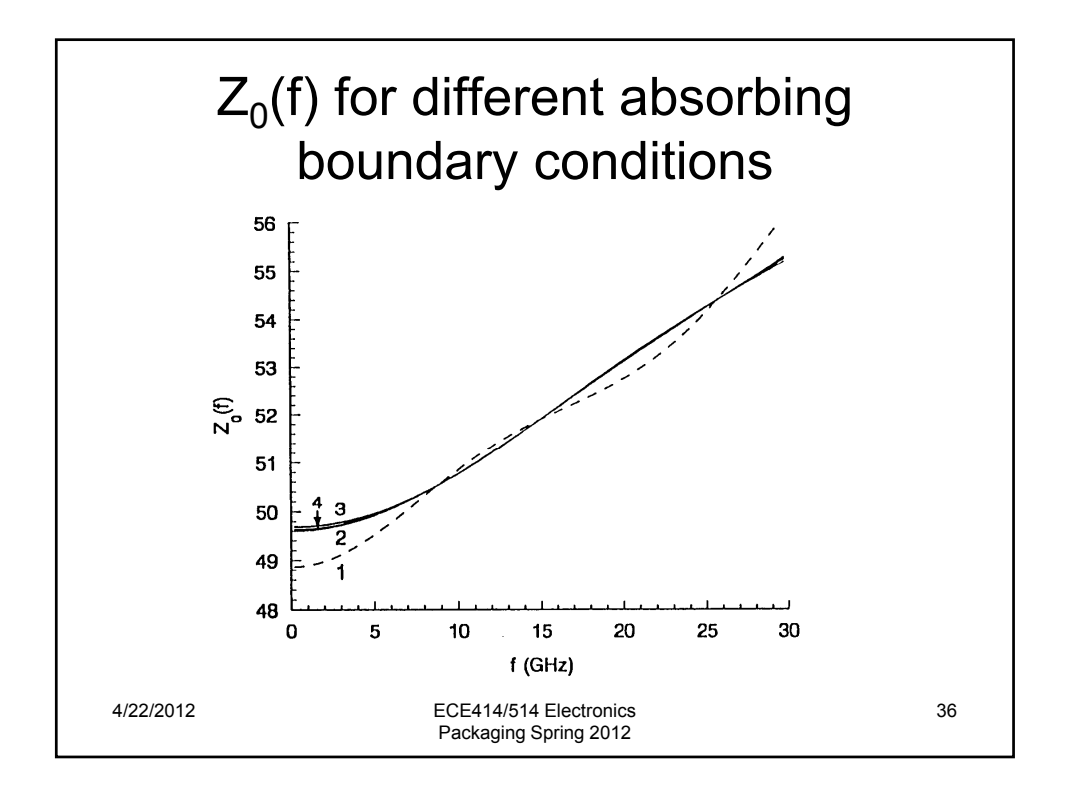

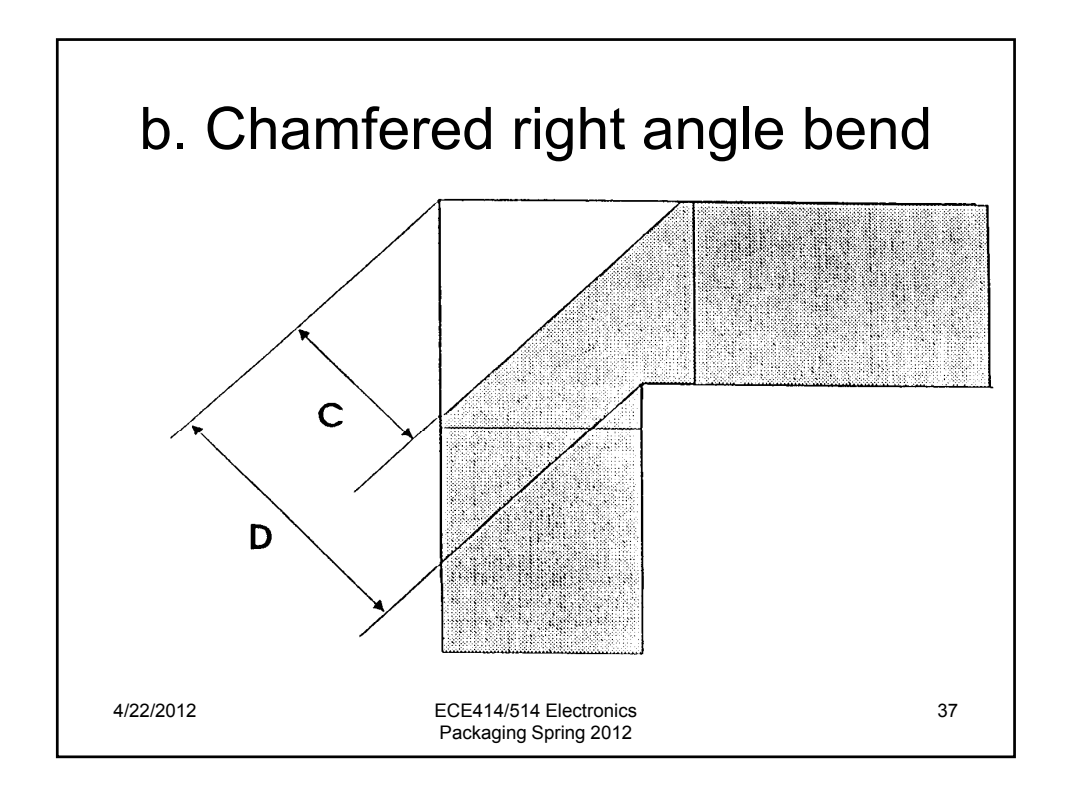

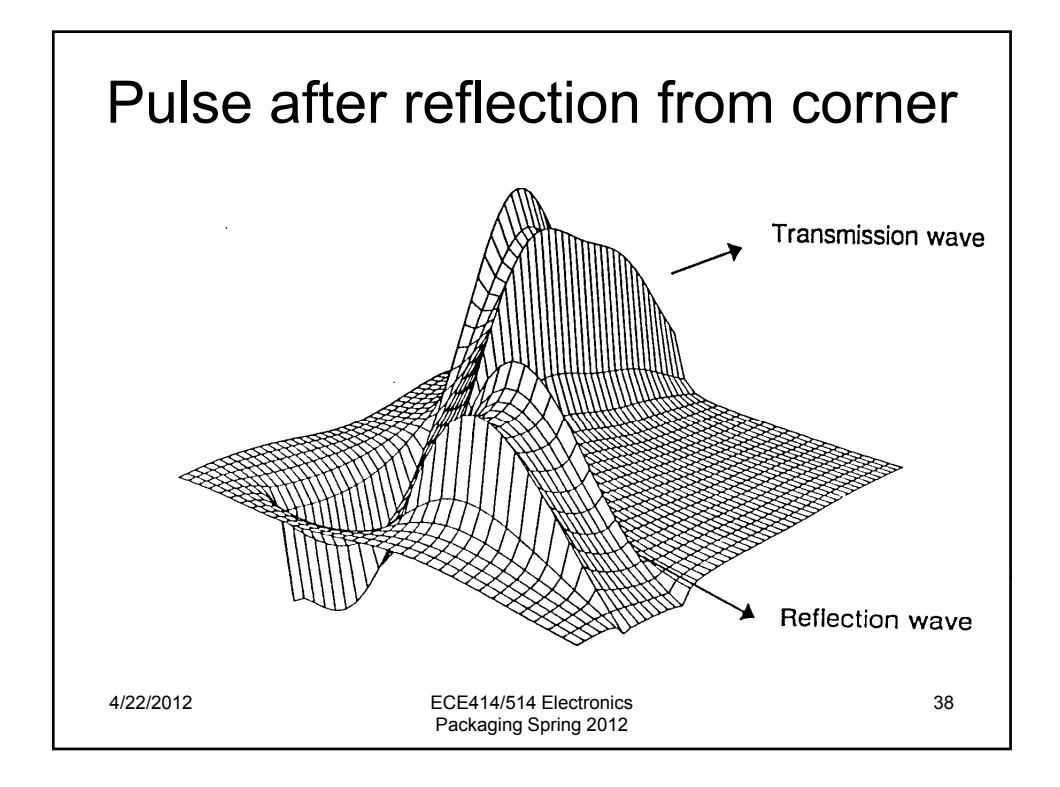

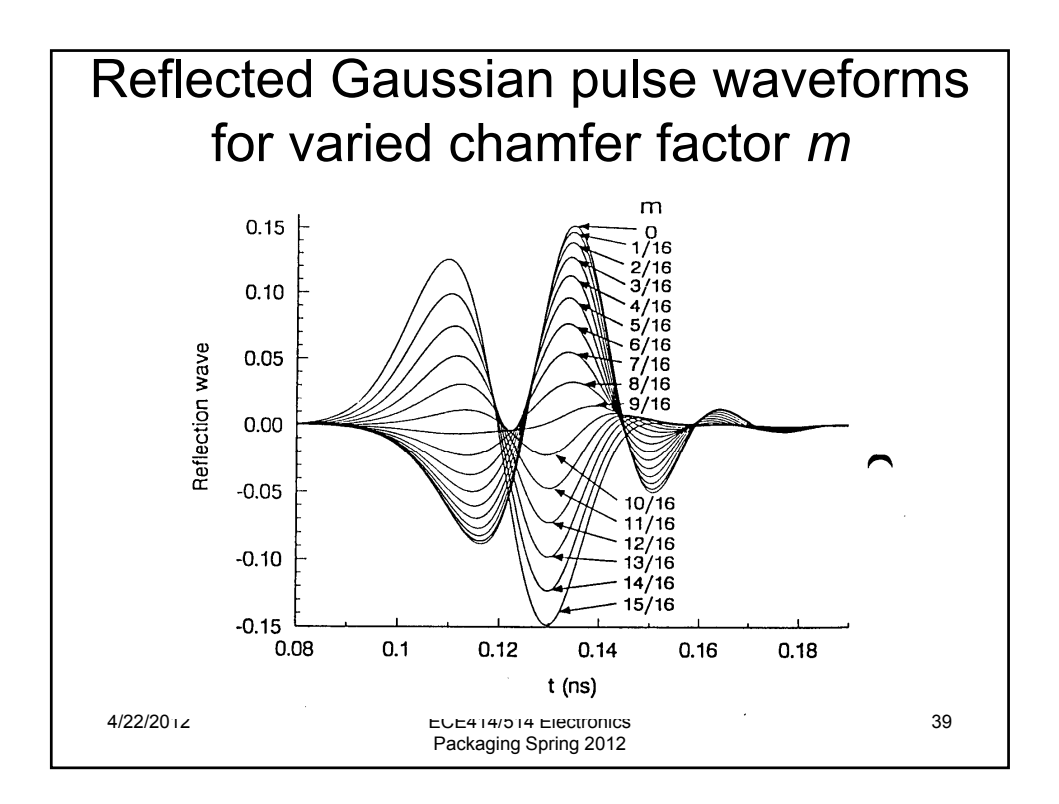

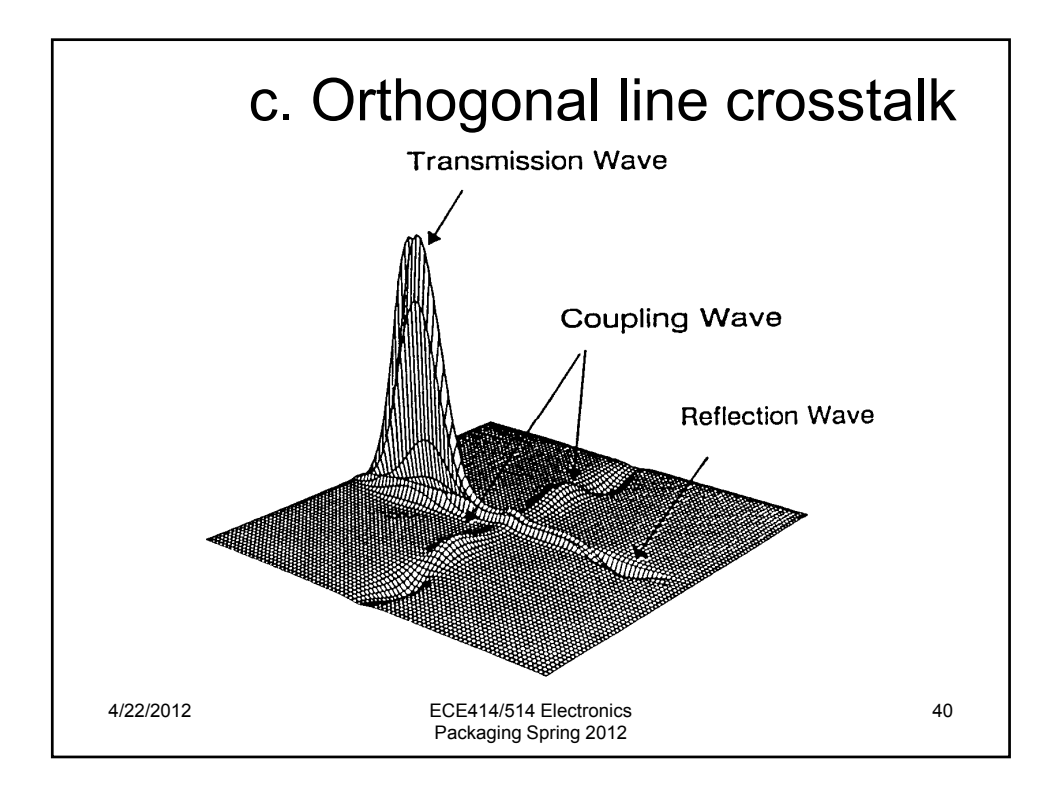

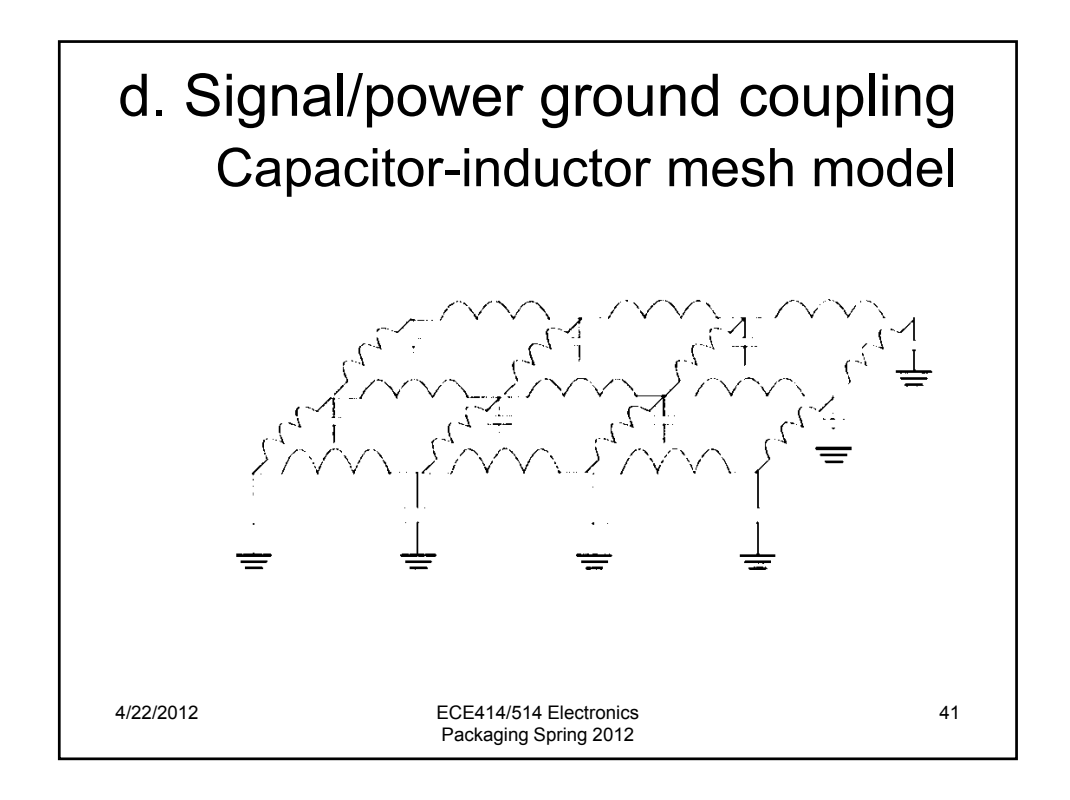

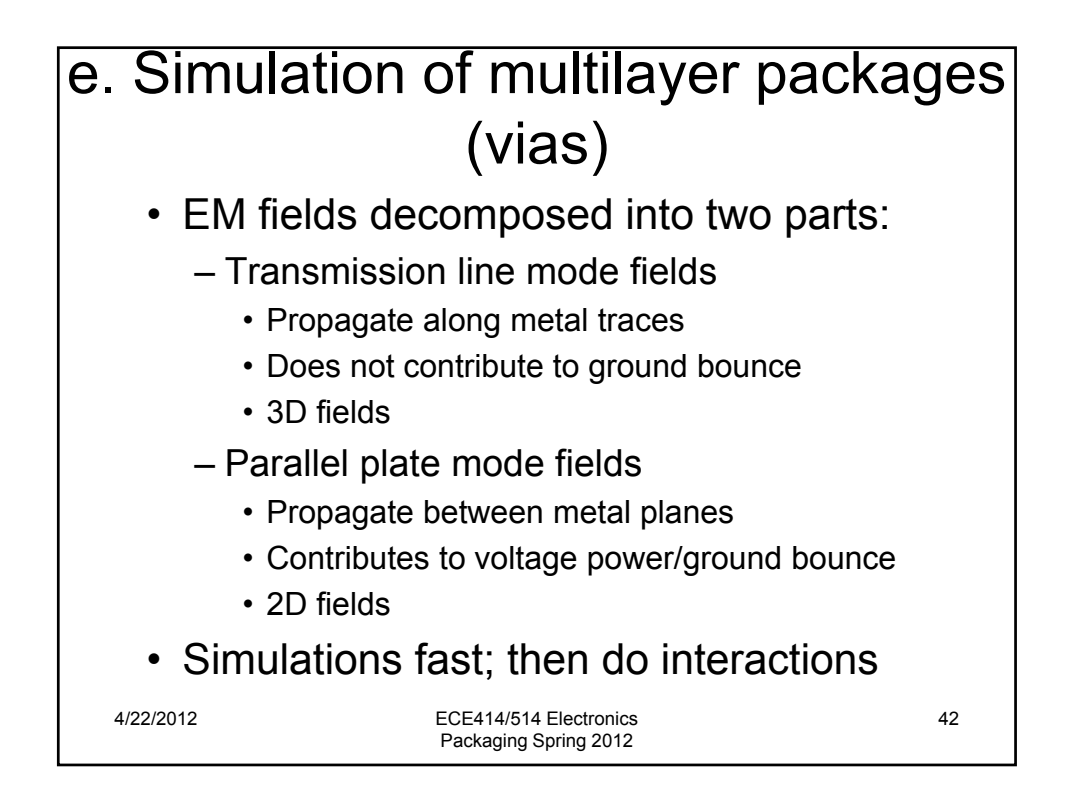

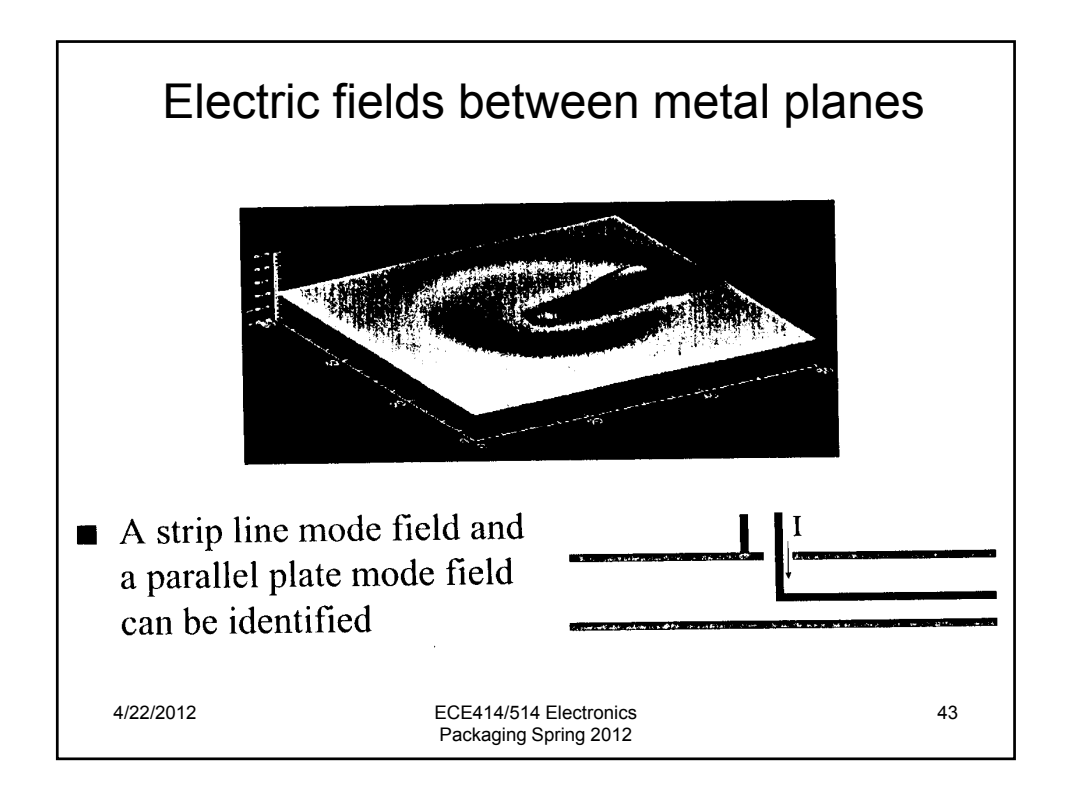

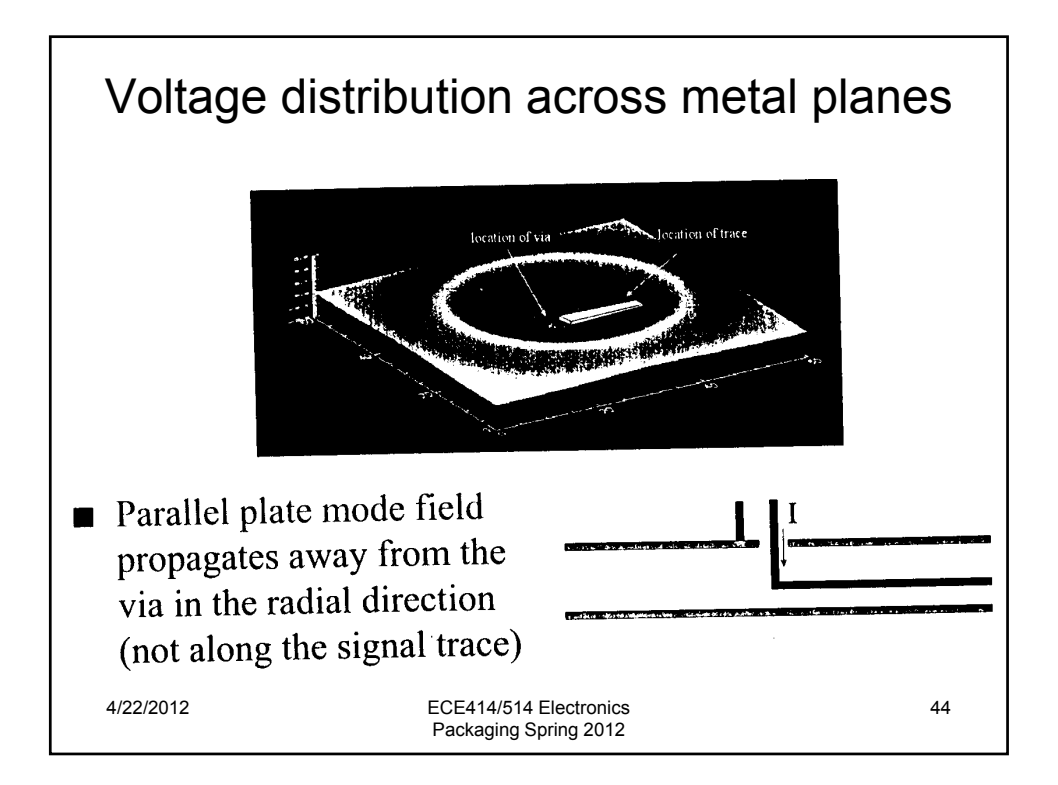

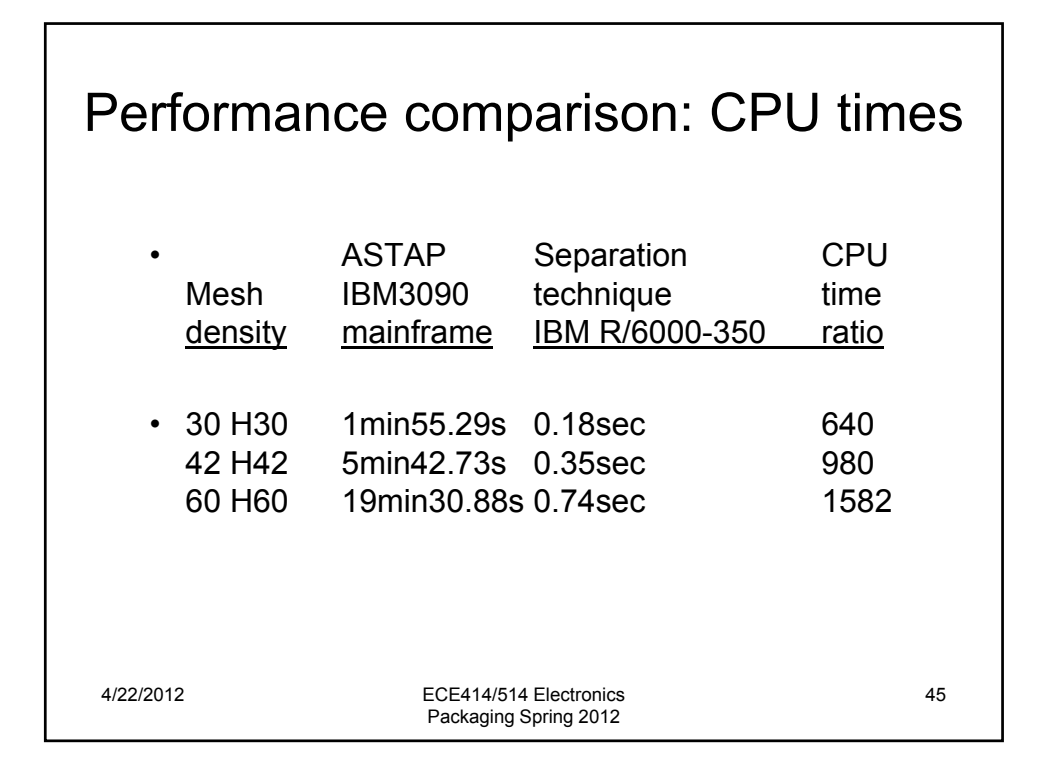

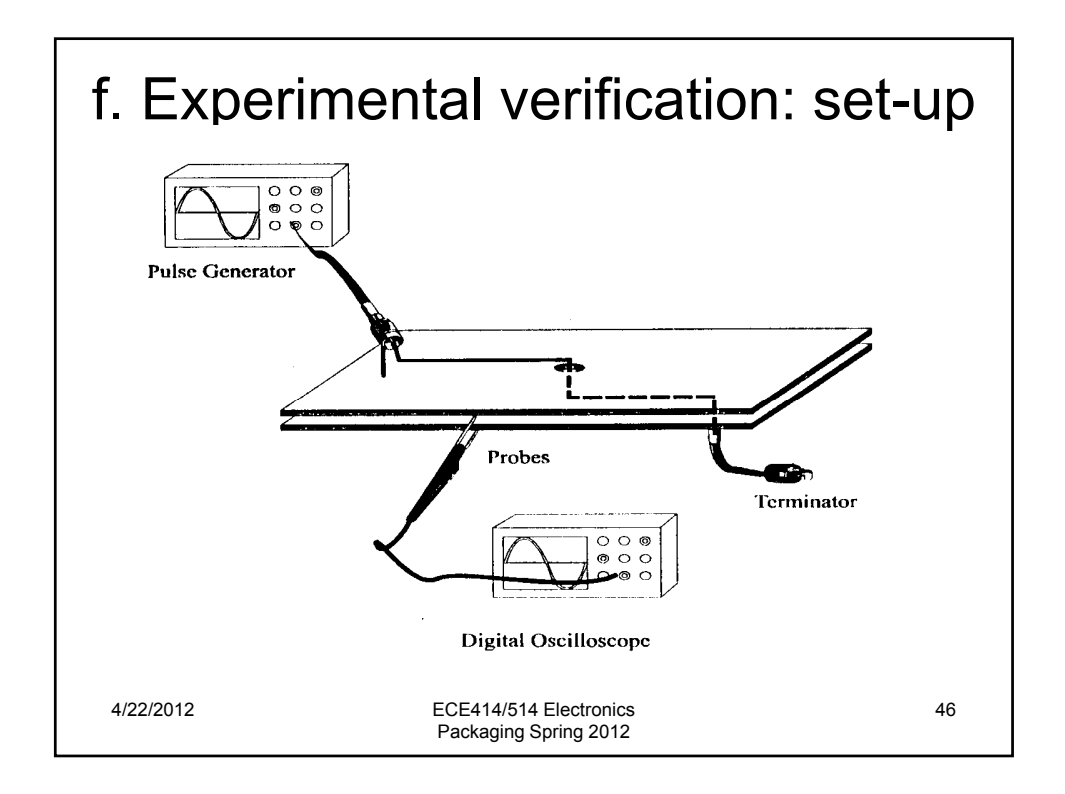

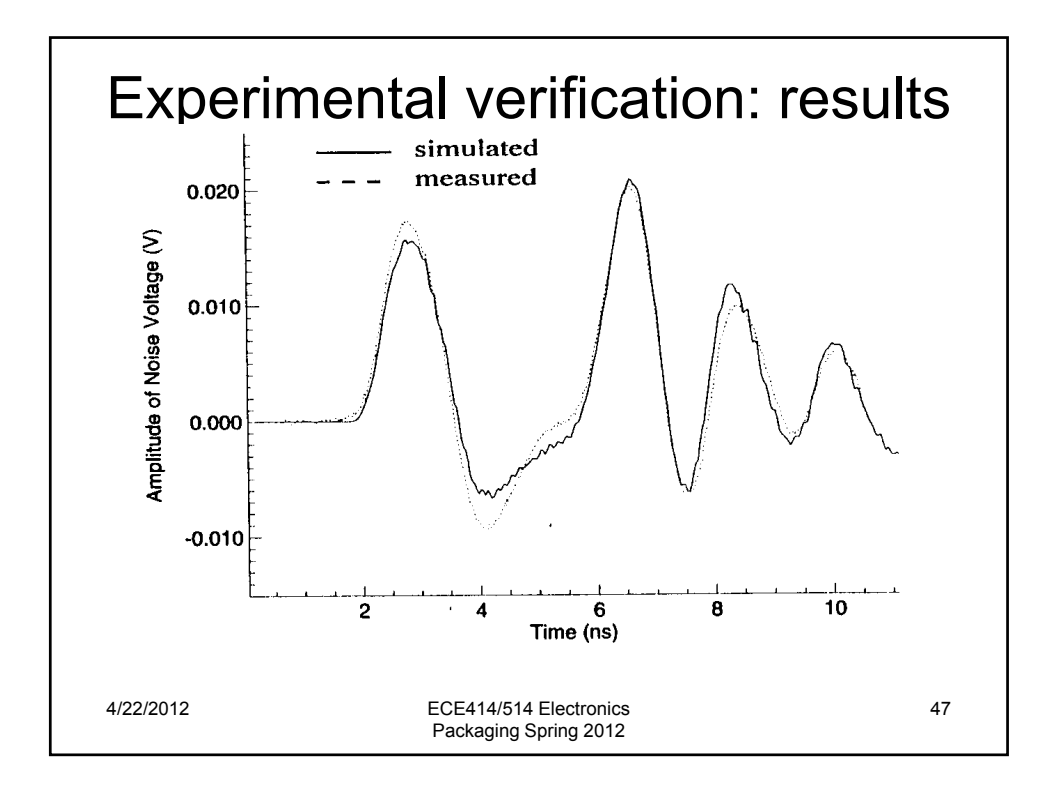

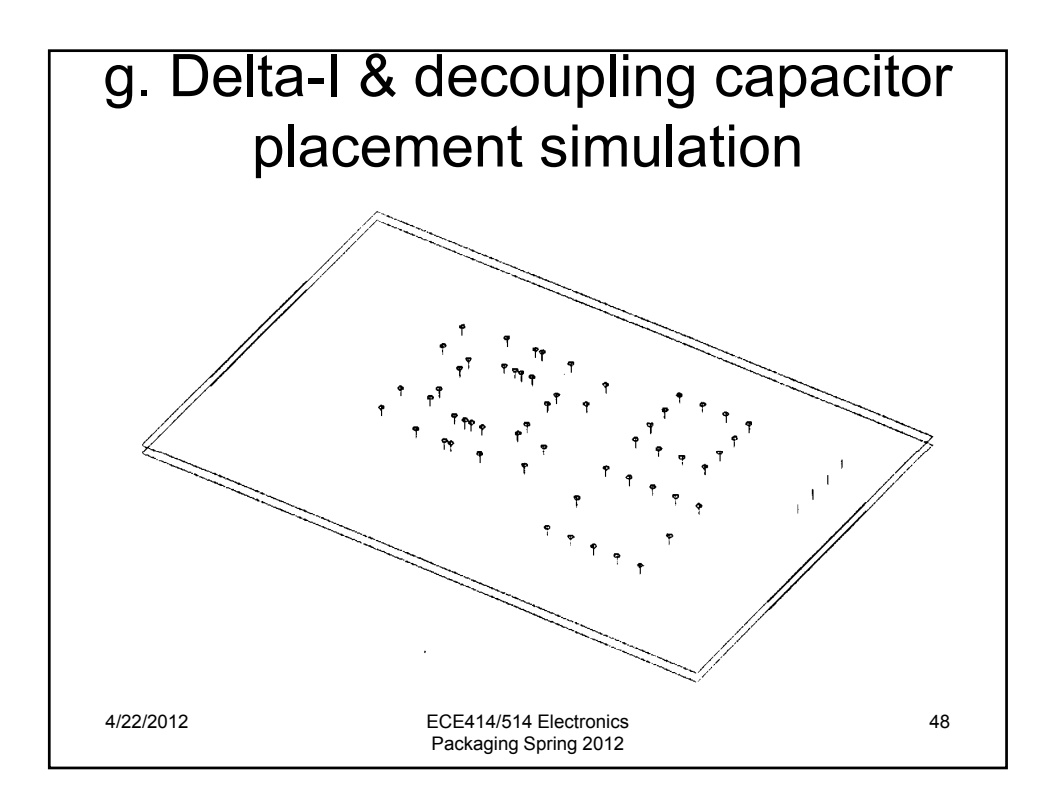

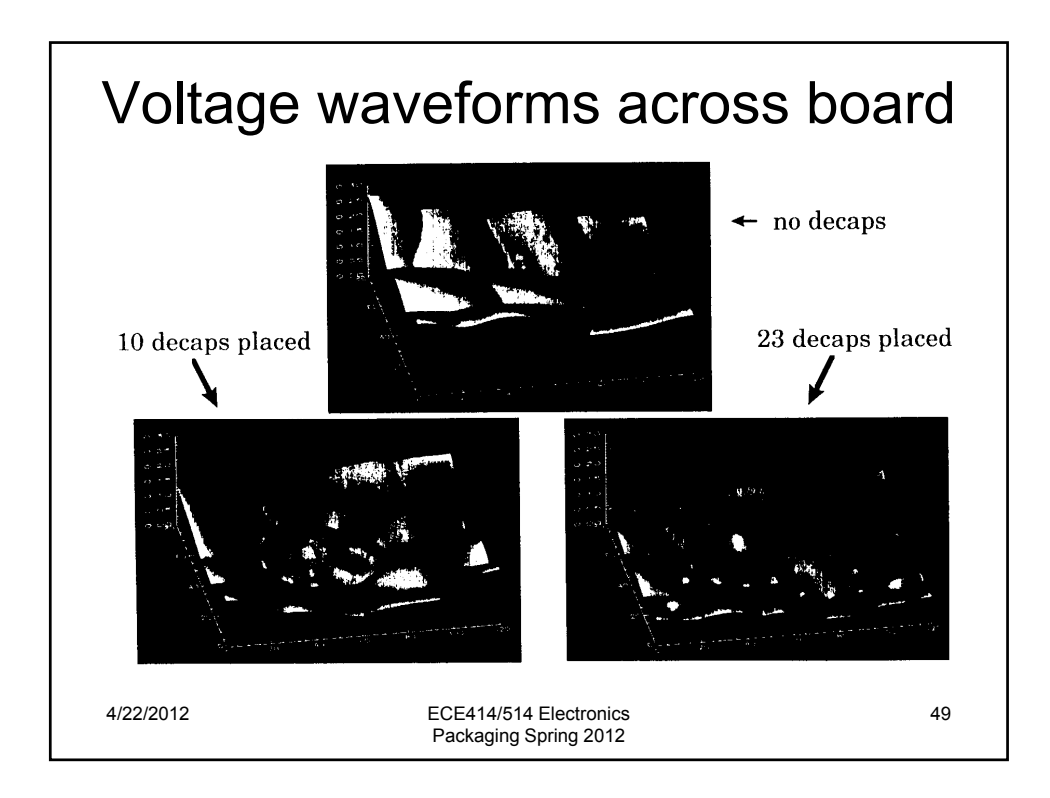

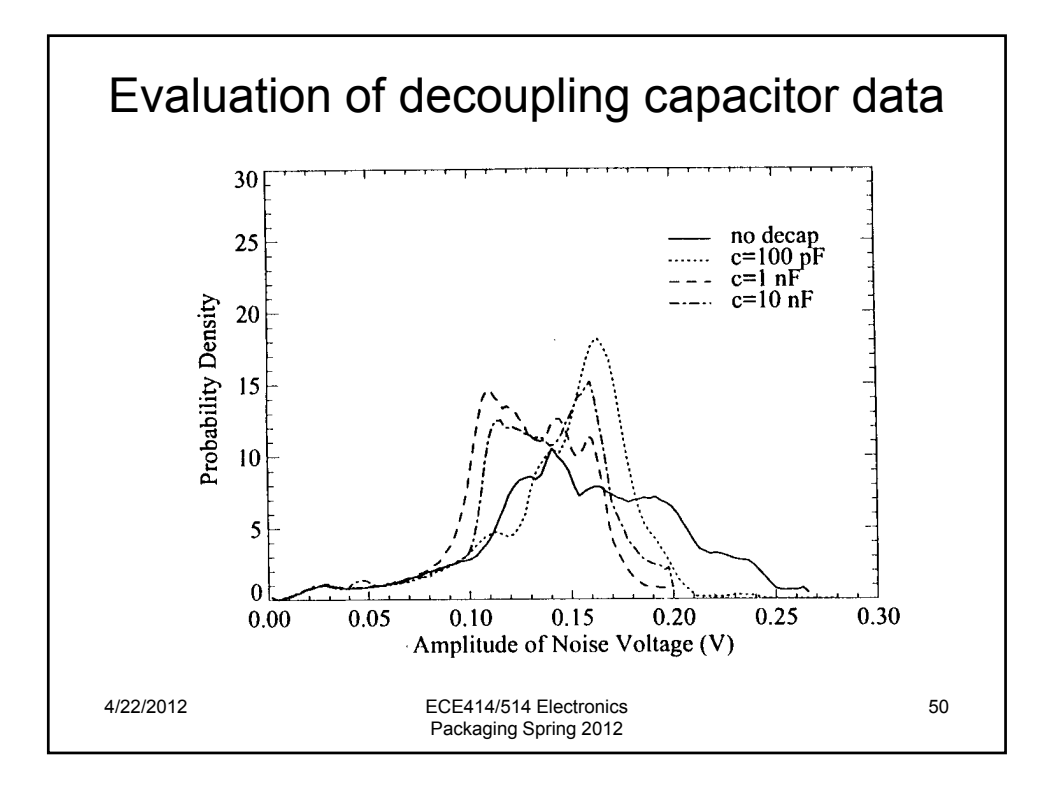